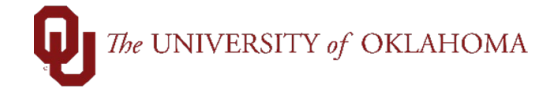

## The UNIVERSITY of OKLAHOMA

|    | New Wind         Manage Requisitions            • Search Requisitions, edit the criteria below and click the Search button.         Business Unit OUHSC         Request State All but Complete         Budget Status         Org         Request State All but Complete         Budget Status         Org         Request State All but Complete         Budget Status         Org         Request State All but Complete         Budget Status         Org         Request footegoe         Request State All but Complete         Budget Status         Org         Request footegoe         Request State All but Complete         Budget Status         Org         Request footegoe         Supplier         Org         Org         Supplier         PO ID         Search         Clear         Show Advanced Search         Show Advanced Search         Show Advanced Search         Search         Show Advanced Search         Show Advanced Search         Show Adv                           |
|----|----------------------------------------------------------------------------------------------------|
| 8  | To review any new fiscal year requisitions that have been entered but not budget checked or submitted, change both the <b>Date From</b> and <b>Date To</b> field to <b>July 1<sup>st</sup></b> of the next fiscal year. Example: 07/01/25 = FY26.                                                                                                    |
|    | Manage Requisitions            v Search Requisitions, edit the criteria below and click the Search button.         Business Unit OUHSC         Requisition ID         Request State All but Complete         Budget Status         v Date From 07/01/2024         ig         Date To 07/01/2024         ig         Date To 07/01/2024         ig         Origin         Origin         Orig         Orig         Origin         Origin         Ori |
| 9  | To review requisitions from others that you have been granted security access to, remove the employee ID from the <b>Requester</b> field.<br>Hint: If you need the ability to review requisitions from other people, request access by completing the <b>Requisitions Authorization form</b> in the <u>Financial Services Applications</u> site.                                                                                                    |
| 10 | Note that additional selection options from the <b>Search Requisitions</b> field include the ability to search by <b>Requisition ID</b> , <b>PO ID</b> , <b>Org</b> , or <b>Supplier ID</b> .                                                                                                    |
|    | Manage Requisitions         V Search Requisitions         To locate requisitions, edit the criteria below and click the Search button.         Business Unit OUHSC       Requisition Name         Requisition ID       Request State All but Complete         Date From       Date To         Requester       Entered By         Search       Clear         Show Advanced Search                                                                                                    |
|    |                                                                                                    |

## The UNIVERSITY of OKLAHOMA

|   | rioquio                                                                                                    | ition ID 0000024391                                                                                              | Q Requ                                                                                                    | est State All but                                                                              | Complete                                                                                        | ~                                                                                             | Bud                                                                                                    | get Status     |                           | ~                                                             |
|---|----------------------------------------------------------------------------------------------------|----------------------------------------------------------------------------------------------------|----------------------------------------------------------------------------------------------------|------------------------------------------------------------------------------------------------|-------------------------------------------------------------------------------------------------|-----------------------------------------------------------------------------------------------|----------------------------------------------------------------------------------------------------|----------------|---------------------------|---------------------------------------------------------------|
|   | Dat                                                                                                    | e From                                                                                                    | 31                                                                                                    | Date To                                                                                        |                                                                                                 | 🕅 Origin                                                                                      | Q                                                                                                    | Org            | Q                         |                                                               |
|   | Re                                                                                                    | quester                                                                                                    | Q En                                                                                                    | tered By                                                                                       |                                                                                                 | Q Supplier                                                                                    | C                                                                                                    | PO ID          |                           | ٩                                                             |
|   | Search                                                                                                    | Clear                                                                                                    | Show Advar                                                                                                    | nced Search                                                                                    |                                                                                                 |                                                                                               |                                                                                                    |                |                           |                                                               |
|   | Requisitions (                                                                                                    | ?)                                                                                                    |                                                                                                    |                                                                                                |                                                                                                 |                                                                                               |                                                                                                    |                |                           |                                                               |
|   | To view the lifesp<br>To edit or perform                                                                                 | an and line items for a real another action on a real                                                            | equisition, click the Expand trian<br>uisition, make a selection from t                                                                     | gle icon.<br>he Action dropdo                                                                  | wn list and click Go                                                                            | D.                                                                                            |                                                                                                    |                |                           | _                                                             |
|   | Req ID                                                                                                    | Requisition Name                                                                                                 | BU Date                                                                                                    | Request State                                                                                  | Budget                                                                                          | Total                                                                                         | 510 90 USD                                                                                               | [Select Actio  | v Inc                     | Go                                                            |
|   | Requires                                                                                                    | ester<br>ncumbrance Balance                                                                                      | Entered By Not Available                                                                                                    | 5 Partially Recei                                                                              | Pi                                                                                              | riority Medium                                                                                | 510.60 050                                                                                               |                | aul .                     | 00                                                            |
|   | *                                                                                                    |                                                                                                    |                                                                                                    | <i></i>                                                                                        |                                                                                                 |                                                                                               | <u>a</u>                                                                                                 |                |                           |                                                               |
|   | Requisitio                                                                                                    | on Approvals                                                                                                    | Inventory                                                                                                    | Purchase<br>Orders                                                                             | Change<br>Request                                                                               | Receiving                                                                                     | Returns                                                                                                  | Invoice        | e Payment                 |                                                               |
|   | Request Lifes                                                                                                    | pan:                                                                                                    |                                                                                                    |                                                                                                | 4                                                                                               |                                                                                               |                                                                                                    |                |                           |                                                               |
|   | Line Inform                                                                                                    | ation                                                                                                    |                                                                                                    |                                                                                                |                                                                                                 | Person                                                                                        | alize   Find   🖓                                                                                         | a   🔜          | First 🕚 1 of 1 🕑          | Last                                                          |
|   | Line                                                                                                    | Description                                                                                                    | Status                                                                                                    | Price                                                                                          | Currency                                                                                        | Quantity                                                                                      | UOM                                                                                                    | Supplier       |                           |                                                               |
|   | anti-                                                                                                    |                                                                                                    |                                                                                                    |                                                                                                |                                                                                                 |                                                                                               |                                                                                                    |                |                           |                                                               |
| L | This life                                                                                                    | Recycling Bins Span will a red and by                                                                            | Partially Received                                                                                                    | cess de                                                                                        | uso<br>etails of t                                                                              | he requi                                                                                      | sition.                                                                                                  |                | that only t               | he icons t                                                    |
|   | This <b>life</b><br>are colo<br>somethin                                                                                 | Recycling Bins span will a red and hy ng utilized                                                                | Partially Received<br>Ilow you to ac<br>perlinked will h<br>in PeopleSoft,                                                                  | cess de<br>nave ac<br>so they                                                                  | usp<br>tails of t<br>tivity. Fo<br>will rem                                                     | he requi<br>r examp<br>nain gray                                                              | sition.<br>le, Inverved out                                                                              |                | that only t<br>and Retu   | he icons t<br>irns are n                                      |
|   | This <b>life</b><br>are colo<br>somethin<br>To revie                                                                     | Recycling Bins span will a red and hy ng utilized w the deta                                                     | Partially Received<br>Ilow you to ac<br>perlinked will h<br>in PeopleSoft,<br>ils of the requi                                              | cess de<br>nave ac<br>so they<br>sition, c                                                     | usd<br>tails of t<br>tivity. Fo<br>v will rem<br>lick on th                                     | he requi<br>r examp<br>nain gray                                                              | sition.<br>le, Inve<br>ed out                                                                            |                | that only t<br>and Retu   | he icons t<br>Irns are n                                      |
|   | This life<br>are colo<br>somethin<br>To revie<br>Requesta<br>Pre-Encu                                                    | Recycling Bins<br>span will a<br>red and hy<br>ng utilized<br>w the deta<br>er<br>mbrance Balance                | Partially Received<br>Ilow you to ac<br>perlinked will h<br>in PeopleSoft,<br>ils of the requi                                              | cess de<br>nave ac<br>so they<br>sition, c                                                     | usd<br>tails of t<br>tivity. Fo<br>v will rem<br>lick on th                                     | he requi<br>r examp<br>nain gray<br>ne <b>Requ</b><br>Priority Medi                           | sition.<br>le, Inve<br>ved out<br>isition                                                                | Note<br>entory | that only t<br>y and Retu | he icons t<br>irns are n                                      |
|   | This life<br>are colo<br>somethin<br>To revie<br>Requeste<br>Pre-Encu                                                    | P Recycling Bins<br>span will a<br>red and hy<br>ng utilized<br>w the deta<br>ar<br>mbrance Balance              | Partially Received<br>Ilow you to ac<br>perlinked will h<br>in PeopleSoft,<br>ils of the requi                                              | 510.80<br>cess de<br>nave ac<br>so they<br>sition, c                                           | usd<br>tails of t<br>tivity. Fo<br>v will rem<br>lick on th                                     | he requi<br>r examp<br>nain gray<br>ne <b>Requ</b><br>Priority Medi                           | sition.<br>le, Inve<br>ved out<br>isition                                                                | Note<br>entory | that only t<br>y and Retu | he icons t<br>irns are n                                      |
|   | This life<br>are colo<br>somethin<br>To revie<br>Requeste<br>Pre-Encu<br>Requisition                                     | P Recycling Bins<br>span will a<br>red and hy<br>ng utilized<br>w the deta<br>er<br>mbrance Balance<br>Approvals | Partially Received<br>Ilow you to ac<br>perlinked will h<br>in PeopleSoft,<br>ils of the requi<br>Is of the requi                           | 510.80<br>cess de<br>nave ac<br>so they<br>sition, c                                           | usd<br>tails of t<br>tivity. Fo<br>v will rem<br>lick on th<br>change                           | he requi<br>r examp<br>nain gray<br>ne <b>Requ</b><br>Priority Medi                           | 1.00 LOT<br>sition.<br>le, Inve<br>ved out<br>isition                                                    |                | that only t<br>y and Retu | he icons t<br>irns are no                                     |
|   | This life<br>are colo<br>somethin<br>To revie<br>Requeste<br>Pre-Encu<br>Requisition                                     | Recycling Bins<br>span will a<br>red and hy<br>ng utilized<br>w the deta<br>or<br>mbrance Balance<br>Approvals   | Partially Received<br>Ilow you to ac<br>perlinked will h<br>in PeopleSoft,<br>ils of the requi<br>ls of the requi                           | 510.80<br>cess de<br>nave ac<br>so they<br>sition, c                                           | usd<br>etails of t<br>tivity. Fo<br>v will rem<br>lick on th<br>lick on th<br>Change<br>Request | he requi<br>r examp<br>nain gray<br>ne <b>Requ</b><br>Priority Medi<br>Receiving              | 1.00 LOT<br>sition.<br>le, Inve<br>ved out<br>isition                                                    |                | that only t<br>y and Retu | he icons t<br>irns are no<br>Payment                          |
| R | This life<br>are colo<br>somethin<br>To revie<br>Request<br>Pre-Encu<br>Request<br>Request<br>Lifespan                   | Recycling Bins<br>span will a<br>red and hy<br>ng utilized<br>w the deta<br>or<br>mbrance Balance<br>Approvals   | Partially Received<br>Ilow you to ac<br>perlinked will h<br>in PeopleSoft,<br>ils of the requi<br>ls of the requi                           | 510.80<br>cess de<br>nave ac<br>so they<br>sition, c                                           | usd<br>tails of t<br>tivity. Fo<br>v will rem<br>lick on th<br>lick on th<br>Change<br>Request  | he requi<br>r examp<br>nain gray<br>ne <b>Requ</b><br>Priority Medi<br>Receiving              | 1.00 LOT<br>sition.<br>le, Inve<br>ved out<br>isition<br>m<br>Retu                                       |                | that only t<br>y and Retu | he icons t<br>irns are no<br>Payment                          |
| R | This life<br>are colo<br>somethin<br>To revie<br>Request<br>Request<br>Requisition<br>equest Lifespan<br>Line Informatio | Recycling Bins<br>span will a<br>red and hy<br>ng utilized<br>w the deta<br>or<br>mbrance Balance<br>Approvals   | Partially Received<br>Ilow you to ac<br>perlinked will h<br>in PeopleSoft,<br>ils of the requi<br>ls of the requi                           | 510.80<br>cess de<br>nave ac<br>so they<br>sition, c                                           | usd<br>etails of t<br>tivity. Fo<br>v will rem<br>lick on th<br>lick on th<br>Change<br>Request | he requi<br>r examp<br>nain gray<br>ne <b>Requ</b><br>Priority Medi<br>Receiving              | 1.00 LOT<br>sition.<br>le, Inve<br>ved out<br>isition<br>um<br>Retu                                      |                | that only t<br>and Retu   | he icons t<br>irns are no<br>Payment<br>of 1 © Last           |
| R | This life<br>are colo<br>somethin<br>To revie<br>Request<br>Pre-Encu<br>Requisition<br>Line Information<br>ine           | P Recycling Bins                                                                                                 | Partially Received<br>Illow you to ac<br>perlinked will h<br>in PeopleSoft,<br>ils of the requi<br>Entered By<br>Not Available<br>Inventory | 510.80<br>cess de<br>nave ac<br>so they<br>sition, c                                           | usd<br>tails of t<br>tivity. Fo<br>v will rem<br>lick on th<br>Change<br>Request                | he requi<br>r examp<br>nain gray<br>ne <b>Requ</b><br>Priority Medi<br>Receiving<br>F         | 1.00 LOT<br>sition.<br>le, Inve<br>ved out<br>isition<br>um<br>Retu                                      |                | that only t<br>y and Retu | he icons t<br>irns are no<br>ayment<br>of 1 @ Last            |
| R | This life<br>are colo<br>somethin<br>To revie<br>Request<br>Pre-Encu<br>Requisition<br>Requisition                       | Recycling Bins Recycling Bins Recycling Bins Recycling Bins Recycling Bins Recycling Bins                        | Partially Received                                                                                                    | 510.80<br>ccess de<br>na∨e ac<br>so they<br>sition, c<br>Purchase<br>Orders<br>Price<br>510.80 | usd<br>etails of t<br>tivity. Fo<br>v will rem<br>lick on th<br>Change<br>Request<br>USD        | he requi<br>r examp<br>nain gray<br>ne <b>Requ</b><br>Priority Medi<br>Receiving<br>Receiving | 1.00 LOT<br>sition.<br>le, Inve<br>ved out<br>isition<br>um<br>Return<br>ersonalize   F<br>y  <br>1.00 I |                | that only t<br>and Retu   | he icons t<br>irns are no<br>Payment<br>i of 1 • Last<br>iCES |

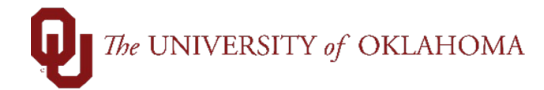

|                       | Duraina a U                                                                                                    | - 14                                                                                                    |                                                                                              |                                                                                                    |                                                                                                    | Bog                                                                                                    | visition Name                 | 05.7                                                                                                  |                                                                                                    |                                                                                                    |                      |
|-----------------------|----------------------------------------------------------------------------------------------------|----------------------------------------------------------------------------------------------------|----------------------------------------------------------------------------------------------|----------------------------------------------------------------------------------------------------|----------------------------------------------------------------------------------------------------|----------------------------------------------------------------------------------------------------|-------------------------------|----------------------------------------------------------------------------------------------------|----------------------------------------------------------------------------------------------------|----------------------------------------------------------------------------------------------------|----------------------|
|                       | Business Of<br>Da                                                                                                  | ate 02/03/2025                                                                                                    |                                                                                              |                                                                                                    |                                                                                                    | Requ                                                                                                    | Requisition ID                | GE Tradition A<br>0000061313                                                                          | ppliance                                                                                                    |                                                                                                    |                      |
|                       | Request Sta                                                                                                    | te PO(s) Dispatch                                                                                                    | ed                                                                                           |                                                                                                    |                                                                                                    |                                                                                                    | Total Amount                  | 6,765.00                                                                                              | USD                                                                                                    |                                                                                                    |                      |
| ß                     | Requested F                                                                                                    | or                                                                                                    |                                                                                              |                                                                                                    |                                                                                                    | Pre-Encumbra                                                                                                  | ance Balance                  | Not Available                                                                                         |                                                                                                    |                                                                                                    |                      |
| н                     | eader Commer                                                                                                    | nts                                                                                                    |                                                                                              |                                                                                                    |                                                                                                    |                                                                                                    |                               | Procurement Info                                                                                      | ormation                                                                                                    |                                                                                                    |                      |
|                       | Commer                                                                                                    | nt 1: Replacements a                                                                                                    | ppliances email order                                                                        | to rusha.miles@                                                                                                    | geappliances.co                                                                                                    | m quote attached                                                                                              | 1                             |                                                                                                    |                                                                                                    |                                                                                                    |                      |
|                       |                                                                                                    |                                                                                                    |                                                                                              |                                                                                                    |                                                                                                    |                                                                                                    |                               |                                                                                                    |                                                                                                    |                                                                                                    |                      |
| Expand lin            | nes to review shi                                                                                                  | ipping and accounting                                                                                                    | g details                                                                                    |                                                                                                    |                                                                                                    |                                                                                                    |                               |                                                                                                    |                                                                                                    |                                                                                                    |                      |
| Requisi               | ition Lines                                                                                                    |                                                                                                    |                                                                                              |                                                                                                    |                                                                                                    |                                                                                                    |                               |                                                                                                    |                                                                                                    |                                                                                                    |                      |
| Lin                   | e Item Des                                                                                                    | cription                                                                                                    | Source Status                                                                                | Amou                                                                                                    | unt Only                                                                                                    | Quantity                                                                                                    |                               | Price                                                                                                 | Status                                                                                                    |                                                                                                    | Total                |
| 1                     | Washers f                                                                                                    | for Kraettli GTW22                                                                                                    | Complete                                                                                     | ,                                                                                                    | Yes                                                                                                    | 1.0000                                                                                                    | Batch Lot                     | 6765.00                                                                                               | USD Approve                                                                                                    | ed 6,                                                                                                    | 765.00               |
|                       | Line Custo                                                                                                    | om Fields PO inform                                                                                                    | nation                                                                                       |                                                                                                    |                                                                                                    |                                                                                                    |                               |                                                                                                    |                                                                                                    |                                                                                                    |                      |
| SI                    | hipping Line                                                                                                    | 1 Ship To 24                                                                                                    | 50 0001                                                                                      |                                                                                                    |                                                                                                    |                                                                                                    | Quantity 1.0                  | 0000                                                                                                  |                                                                                                    |                                                                                                    |                      |
|                       |                                                                                                    | 24                                                                                                    | 150 JOHN SAXON BL                                                                            | VD                                                                                                    |                                                                                                    |                                                                                                    | Price 6,7                     | 65.00                                                                                                 | Price Ad<br>Schedul                                                                                                 | ljustment<br>e Custom Fields                                                                                  |                      |
|                       |                                                                                                    | N                                                                                                    | DRMAN, OK 73071                                                                              |                                                                                                    |                                                                                                    |                                                                                                    |                               |                                                                                                    |                                                                                                    |                                                                                                    |                      |
|                       |                                                                                                    | Attention To<br>Due Date                                                                                                    |                                                                                              |                                                                                                    |                                                                                                    |                                                                                                    |                               |                                                                                                    |                                                                                                    |                                                                                                    |                      |
|                       | Ship To Cor                                                                                                    | mments<br>mment 1: Delivery to 1                                                                                                    | 2450 John Savon Plu                                                                          | d East side Doo                                                                                                    | ×                                                                                                    |                                                                                                    |                               |                                                                                                    |                                                                                                    |                                                                                                    |                      |
|                       | Con<br>V Accounting                                                                                                | mment 2: Delivery to I<br>g Lines                                                                                                    | East Side Dock                                                                               | _, 2001 onde D00                                                                                                    |                                                                                                    |                                                                                                    |                               |                                                                                                    |                                                                                                    |                                                                                                    |                      |
|                       |                                                                                                    |                                                                                                    |                                                                                              | Distribu                                                                                                    | ute By Amt                                                                                                    |                                                                                                    | Liquid                        | ate By Amt                                                                                            |                                                                                                    |                                                                                                    |                      |
|                       | Accounting I                                                                                                    | Lines                                                                                                    |                                                                                              |                                                                                                    |                                                                                                    |                                                                                                    |                               |                                                                                                    | < < [                                                                                                    | 1-1 of 1 v                                                                                                    | >                    |
|                       | Details                                                                                                    | More Details                                                                                                    | More Details 2                                                                               | Asset Inform                                                                                                    | nation Budg                                                                                                    | et Information                                                                                                |                               |                                                                                                    |                                                                                                    |                                                                                                    |                      |
|                       |                                                                                                    |                                                                                                    |                                                                                              |                                                                                                    |                                                                                                    |                                                                                                    |                               |                                                                                                    | _                                                                                                    | _                                                                                                    |                      |
|                       | Fund                                                                                                    | Org                                                                                                    | Function                                                                                     | Entity                                                                                                    | PC Bus Unit                                                                                                    | Project                                                                                                    | Activity                      |                                                                                                    | Source                                                                                                    | Purpose                                                                                                    |                      |
|                       | SUAUX                                                                                                    | OPN16080                                                                                                    | 00051                                                                                        | 00000                                                                                                    |                                                                                                    |                                                                                                    |                               |                                                                                                    |                                                                                                    |                                                                                                    |                      |
| By Con<br>Wor<br>proc | clicking<br>ntract S<br>k your o<br>cess.                                                                          | on the Pr<br>Specialist<br>order, and                                                                                                    | rocureme<br>in Procur<br>any com                                                             | rement f<br>iments                                                                                                    | rmation<br>that is w<br>noting w                                                                                                    | hyperlin<br>orking c<br>/here th                                                                              | nk, you<br>on your<br>e requi | will also<br>order, t<br>sition is                                                                    | o be abl<br>he <mark>date</mark><br>at in the                                                                       | e to see<br>they be<br>e approv                                                                               | e the<br>egan<br>val |
| By Cor<br>Wor<br>prod | clicking<br>ntract S<br>k your o<br>cess.                                                                          | on the <b>Pr</b><br>Specialist<br>order, and                                                                                                    | rocureme<br>in Procur<br>any com                                                             | nt Infor<br>rement f<br>iments                                                                                                    | rmation<br>that is w<br>noting w                                                                                                    | hyperlir<br>orking c<br>vhere th                                                                              | nk, you<br>on your<br>e requi | will also<br>order, t<br>isition is                                                                   | o be abl<br>he <mark>date</mark><br>at in the                                                                       | e to see<br>they be<br>e appro                                                                                | e the<br>egan<br>val |
| By Cor<br>Wor<br>prod | clicking<br>ntract S<br>k your o<br>cess.<br>quisition E                                                           | on the <b>Pr</b><br>Specialist<br>order, and<br>Details                                                                                                    | rocureme<br>: in Procur<br>I any com                                                         | rement f<br>ments                                                                                                    | rmation<br>that is w<br>noting w                                                                                                    | hyperlir<br>orking c<br>/here th                                                                              | nk, you<br>on your<br>e requi | will also<br>order, t<br>sition is                                                                    | o be abl<br>he <mark>date</mark><br>at in the                                                                       | e to see<br>they be<br>e appro                                                                                | e the<br>egan<br>val |
| Rec                   | clicking<br>ntract S<br>k your o<br>cess.<br>quisition E                                                           | on the Pr<br>Specialist<br>order, and<br>Details                                                                                                    | rocureme<br>: in Procur<br>I any com                                                         | rement f<br>iments                                                                                                    | rmation<br>that is w<br>noting w                                                                                                    | hyperlin<br>orking c<br>vhere th                                                                              | nk, you<br>on your<br>e requi | will also<br>order, t<br>sition is                                                                    | be abl<br>he <mark>date</mark><br>at in the                                                                         | e to see<br>they be<br>e appro                                                                                | e the<br>egan<br>val |
| Red                   | clicking<br>htract S<br>k your o<br>cess.<br>quisition E<br>uisition Summ<br>Busin                                 | on the Pr<br>Specialist<br>order, and<br>Details<br>mary<br>ness Unit NOR                                                                                            | any com                                                                                      | rement for<br>ments                                                                                                    | rmation<br>that is w<br>noting w                                                                                                    | hyperlir<br>orking c<br>vhere th                                                                              | nk, you<br>on your<br>e requi | will also<br>order, t<br>isition is                                                                   | b be abl<br>he <mark>date</mark><br>at in the                                                                       | e to see<br>they be<br>e appro                                                                                | e the<br>egan<br>val |
| Rec<br>Rec            | clicking<br>htract S<br>k your o<br>cess.<br>quisition E<br>uisition Sumi                                          | on the Pr<br>Specialist<br>order, and<br>Details<br>mary<br>ness Unit NOR<br>Date 02/03                                                                              | any com                                                                                      | ement for<br>ments                                                                                                    | rmation<br>that is w<br>noting w                                                                                                    | hyperlir<br>orking c<br>vhere th                                                                              | nk, you<br>on your<br>e requi | will also<br>order, t<br>isition is<br>Requisition<br>Requisit                                        | o be abl<br>he <mark>date</mark><br>at in the<br>Name 00000                                                         | e to see<br>they be<br>e approv                                                                               | e the<br>egan<br>val |
| Rec<br>Rec            | clicking<br>htract S<br>k your o<br>cess.<br>quisition E<br>uisition Sum<br>Busin<br>Requ                          | on the Pr<br>Specialist<br>order, and<br>Details<br>mary<br>ness Unit NOR<br>Date 02/03<br>rest State PO(s                                                           | MN<br>32025<br>b Dispatched                                                                  | ement for<br>ments                                                                                                    | rmation<br>that is w<br>noting w                                                                                                    | hyperlin<br>orking c<br>vhere th                                                                              | nk, you<br>on your<br>e requi | will also<br>order, t<br>isition is<br>Requisition<br>Requisit<br>Total A                             | b be abl<br>he date<br>at in the<br>Name 00000<br>ion ID 00000<br>mount 20                                          | e to see<br>they be<br>e approv<br>061321<br>061321<br>0,0000 USD                                             | e the<br>egan<br>val |
| Rec<br>Rec            | clicking<br>htract S<br>k your o<br>cess.<br>quisition Sum<br>Busin<br>Requi                                       | on the Pr<br>Specialist<br>order, and<br>Details<br>mary<br>ness Unit NOR<br>Date 02/03<br>rest State PO(s<br>ested For 4062                                         | MN<br>No<br>No<br>No<br>No<br>No<br>No<br>No<br>No<br>No<br>N                                | ement for<br>ments                                                                                                    | rmation<br>that is w<br>noting w                                                                                                    | hyperlin<br>orking c<br>/here th                                                                              | nk, you<br>on your<br>e requi | will also<br>order, t<br>isition is<br>Requisition<br>Requisit<br>Total A<br>cumbrance B              | Name 00000<br>Name 00000<br>non ID 00000<br>mount 20<br>Jance Not A                                                 | e to see<br>they be<br>e approv<br>061321<br>061321<br>0,000.00 USD<br>vallable                               | e the<br>egan<br>val |
| Rec                   | clicking<br>htract S<br>k your o<br>cess.<br>quisition Sum<br>Busin<br>Requ<br>Reque<br>Header C                   | on the Pr<br>Specialist<br>order, and<br>Details<br>mary<br>ness Unit NOR<br>Date 02/03<br>rest State PO(s<br>ested For 4062                                         | MN<br>No<br>Spin<br>Spin<br>Spin<br>Spin<br>Spin<br>Spin<br>Spin<br>Spin                     | ement to<br>ments                                                                                                    | rmation<br>that is w<br>noting w                                                                                                    | hyperlin<br>orking c<br>/here th                                                                              | nk, you<br>on your<br>e requi | will also<br>order, t<br>isition is<br>Requisition<br>Requisit<br>Total A<br>cumbrance Ba             | Name 00000<br>mount 2<br>Procure                                                                                    | e to see<br>they be<br>e approv<br>061321<br>0,000.00 USD<br>vailable<br>ement informat                       | e the<br>egan<br>val |
| Rec<br>Req            | clicking<br>htract S<br>k your o<br>cess.<br>quisition E<br>uisition Sum<br>Busin<br>Requ<br>Requ                  | on the Pr<br>Specialist<br>order, and<br>Details<br>mary<br>ness Unit NOR<br>Date 02/03<br>nest State PO(s<br>ested For 4062<br>omments<br>comment 1: SAM 2          | MN<br>3/2025<br>) Dispatched<br>75                                                           | ement for<br>ments                                                                                                    | rmation<br>that is w<br>noting w                                                                                                    | hyperlin<br>orking c<br>/here th                                                                              | nk, you<br>on your<br>e requi | will also<br>order, t<br>isition is<br>Requisition<br>Requisit<br>Total A<br>cumbrance Ba             | Name 00000<br>mount 20<br>Procure                                                                                   | e to see<br>they be<br>e approv<br>e approv<br>061321<br>061321<br>0,000.00 USD<br>vailable<br>ement informat | e the<br>egan<br>val |
| Rec<br>Rec            | clicking<br>htract S<br>k your o<br>cess.<br>uisition E<br>uisition Sumu<br>Busin<br>Requ<br>Requ                  | On the Pr<br>Specialist<br>order, and<br>Details<br>mary<br>ness Unit NOR<br>Date 02/03<br>lest State PO(s<br>ested For 4062<br>omments<br>comment 1: SAM 2          | MN<br>3/2025<br>) Dispatched<br>75                                                           | ement for<br>ments                                                                                                    | rmation<br>that is w<br>noting w                                                                                                    | hyperlin<br>orking c<br>/here th                                                                              | nk, you<br>on your<br>e requi | will also<br>order, t<br>sition is<br>Requisition<br>Requisit<br>Total A<br>cumbrance Ba              | Name 0000<br>no ID 0000<br>mount 2<br>alance Not A<br>Procure                                                       | e to see<br>they be<br>e approv<br>061321<br>061321<br>0,000.00 USD<br>vailable<br>ement informat             | e the<br>egan<br>val |
|                       | clicking<br>htract S<br>k your o<br>cess.<br>quisition E<br>uisition Sum<br>Busin<br>Requi<br>Requi                | On the Pr<br>Specialist<br>order, and<br>Details<br>mary<br>ness Unit NOR<br>Date 02/03<br>nest State PO(s<br>ested For 4062<br>omments<br>comment 1: SAM 2          | MN<br>MIN<br>Dispatched<br>75                                                                | ement for<br>ments                                                                                                    | rmation<br>that is w<br>noting w                                                                                                    | hyperlir<br>orking c<br>/here th                                                                              | nk, you<br>on your<br>e requi | will also<br>order, t<br>isition is<br>Requisition<br>Requisit<br>Total A<br>cumbrance Ba             | Name 00000<br>no ID 00000<br>mount 2<br>alance Not A<br>Fields for Rec                                              | e to see<br>they be<br>e approv<br>061321<br>0,000.00 USD<br>vailable<br>ement Informat                       | e the<br>egan<br>val |
|                       | clicking<br>htract S<br>k your o<br>cess.<br>quisition E<br>uisition Sum<br>Busin<br>Requ<br>Requ<br>Header C<br>C | on the Pr<br>Specialist<br>order, and<br>Details<br>mary<br>ness Unit NOR<br>Date 02/03<br>nest State PO(s<br>ested For 4062<br>comments<br>comment 1: SAM 2         | MN<br>3/2025<br>) Dispatched<br>75                                                           | rement for<br>iments                                                                                                    | rmation<br>that is w<br>noting w                                                                                                    | hyperlir<br>orking c<br>vhere th                                                                              | nk, you<br>on your<br>e requi | will also<br>order, t<br>isition is<br>Requisit<br>Total A<br>cumbrance Ba<br>Custom F                | Name 00000<br>ion ID 00000<br>mount 20<br>alance Not A<br>Fields for Rec                                            | e to see<br>they be<br>e approv<br>061321<br>0000.00 USD<br>vailable<br>ement informat                        | e the<br>egan<br>val |
|                       | clicking<br>htract S<br>k your o<br>cess.<br>quisition E<br>uisition Sum<br>Busin<br>Requ<br>Requ<br>Header C      | on the Pr<br>Specialist<br>order, and<br>Details<br>mary<br>ness Unit NOR<br>Date 02/03<br>nest State PO(s<br>ested For 4062<br>comments<br>comment 1: SAM 2         | MN<br>VIIIIIIIIIIIIIIIIIIIIIIIIIIIIIIIIIIII                                                  | ement for<br>ments                                                                                                    | rmation<br>that is w<br>noting w                                                                                                    | hyperlin<br>orking c<br>vhere th                                                                              | nk, you<br>on your<br>e requi | will also<br>order, t<br>isition is<br>Requisition<br>Requisit<br>Total A<br>cumbrance Ba<br>Custom F | Name 00000<br>ion ID 00000<br>mount 20<br>alance Not A<br>Fields for Red                                            | e to see<br>they be<br>e approv<br>061321<br>0000.00 USD<br>vailable<br>ement informat                        | e the<br>egan<br>val |
|                       | clicking<br>htract S<br>k your o<br>cess.<br>quisition Sum<br>Busin<br>Requ<br>Requ<br>Header C                    | on the Pr<br>Specialist<br>order, and<br>Details<br>mary<br>ness Unit NOR<br>Date 02/03<br>rest State PO(s<br>ested For 4062<br>comments<br>comment 1: SAM 2         | MN<br>3/2025<br>) Dispatched<br>75<br>2/7/25                                                 | cement for<br>iments                                                                                                    | Internation<br>Internation<br>International<br>International<br>Intern                                  | er 1<br>er 2<br>er 2<br>er 1<br>er 2                                                                          | nk, you<br>on your<br>e requi | will also<br>order, t<br>isition is<br>Requisition<br>Requisit<br>Total A<br>cumbrance Ba             | Name 00000<br>ion ID 00000<br>mount 20<br>alance Not A<br>Frocure                                                   | e to see<br>they be<br>e approv<br>061321<br>0,000.00 USD<br>vailable<br>ement Informat                       | e the<br>egan<br>val |
|                       | clicking<br>htract S<br>k your o<br>cess.<br>quisition Sum<br>Busin<br>Requ<br>Header C<br>C                       | on the Pr<br>Specialist<br>order, and<br>Details<br>mary<br>ness Unit NOR<br>Date 02/03<br>rest State PO(s<br>ested For 4062<br>comments<br>comment 1: SAM 2         | MN<br>32025<br>Dispatched<br>75<br>977/25                                                    | cement for<br>iments                                                                                                    | Internation<br>Internation<br>International<br>International<br>Intern                                  | hyperlin<br>orking c<br>/here th<br>er 1<br>er 2<br>ate 02/07/20<br>d 1 Tamra T<br>d 2 Dent 27                | Pre-En                        | will also<br>order, t<br>isition is<br>Requisition<br>Requisit<br>Total A<br>cumbrance Ba<br>Custom F | Name 00000<br>ion ID 00000<br>mount 20<br>alance Not A<br>Fields for Rec                                            | e to see<br>they be<br>e approv                                                                               | e the<br>egan<br>val |
|                       | clicking<br>htract S<br>k your o<br>cess.<br>quisition Sum<br>Requ<br>Requ<br>Header C<br>C                        | on the Pr<br>Specialist<br>order, and<br>Details<br>mary<br>ness Unit NOR<br>Date 02/03<br>rest State PO(s<br>ested For 4062<br>comments<br>comment 1: SAM 2         | MN<br>32025<br>b) Dispatched<br>75<br>977/25                                                 | cments                                                                                                    | rmation<br>that is w<br>noting w<br>stom Character<br>stom Character<br>Custom Fiel<br>Custom Fiel<br>Custom Fiel                                                                                                    | hyperlin<br>orking c<br>vhere th<br>ar 1<br>ar 2<br>ate 02/07/20<br>d 1 Tamra T<br>d 2 Dept 2/7<br>d 3        | nk, you<br>on your<br>e requi | will also<br>order, t<br>isition is<br>Requisition<br>Requisit<br>Total A<br>Custom F                 | Name 00000<br>ion ID 00000<br>mount 20<br>alance Not A<br>Frocura                                                   | e to see<br>they be<br>e approv                                                                               | e the<br>egan<br>val |
|                       | clicking<br>htract S<br>k your o<br>cess.<br>quisition Sum<br>Requ<br>Requ<br>Header C<br>C                        | on the Pr<br>Specialist<br>order, and<br>Details<br>mary<br>ness Unit NOR<br>Date 02/03<br>rest State PO(s<br>ested For 4062<br>comments<br>comment 1: SAM 2         | MN<br>32025<br>b) Dispatched<br>75<br>277/25                                                 | cu<br>cu<br>cu                                                                                                    | Intervention<br>Intervention<br>Inter | hyperlin<br>orking c<br>vhere th<br>ar 1<br>ar 2<br>ate 02/07/20<br>d 1 Tamra T<br>d 2 Dept 2/7<br>d 3<br>d 4 | nk, you<br>on your<br>e requi | will also<br>order, t<br>isition is<br>Requisit<br>Total A<br>Custom F                                | Name 00000<br>ion ID 00000<br>mount 2<br>alance Not A<br>Procura                                                    | e to see<br>they be<br>e approv                                                                               | e the<br>egan<br>val |
|                       | clicking<br>htract S<br>k your o<br>cess.<br>quisition Sum<br>Requ<br>Requ<br>Header C<br>C                        | on the Pr<br>Specialist<br>order, and<br>Details<br>mary<br>ness Unit NOR<br>Date 02/03<br>rest State PO(s<br>ested For 4062<br>comments<br>comment 1: SAM 2         | MN<br>32025<br>Dispatched<br>75<br>277/25                                                    | cu<br>cu<br>cu<br>cu                                                                                                    | Internation<br>Internation<br>International<br>International<br>Intern                                  | hyperlin<br>orking c<br>vhere th<br>art 02/07/21<br>d 1 Tamra T<br>d 2 Dept 2/7<br>d 3<br>d 4                 | nk, you<br>on your<br>e requi | will also<br>order, t<br>isition is<br>Requisition<br>Requisit<br>Total A<br>Custom F                 | Name 00000<br>ion ID 00000<br>mount 20<br>alance Not A<br>Procure                                                   | e to see<br>they be<br>e approv                                                                               | e the<br>egan<br>val |
|                       | clicking<br>htract S<br>k your of<br>cess.<br>guisition I<br>uisition Sum<br>Reque<br>Header C<br>C                | on the Pr<br>Specialist<br>order, and<br>Details<br>mary<br>ness Unit NOR<br>Date 02/03<br>est State PO(s<br>ested For 4062<br>comments<br>comment 1: SAM 2          | TOCUTEME<br>in Procur<br>any com<br>any com<br>MN<br>MN<br>MN<br>M2025<br>) Dispatched<br>75 | cments<br>cements                                                                                                    | Intervention<br>Intervention<br>Inter | hyperlin<br>orking c<br>yhere th<br>ar 1<br>ar 2<br>ate 02/07/20<br>d 1 Tamra T<br>d 2 Dept 2/7<br>d 3<br>d 4 | nk, you<br>on your<br>e requi | will also<br>order, t<br>isition is<br>Requisition<br>Requisit<br>Total A<br>Custom F                 | Name 00000<br>Mame 00000<br>Mane 00000<br>Mount 20<br>Alance Not A<br>Procure                                       | e to see<br>they be<br>e approv                                                                               | e the<br>egan<br>val |
|                       | clicking<br>htract S<br>k your of<br>cess.<br>quisition Sum<br>Busin<br>Requ<br>Header C<br>C                      | on the Pr<br>Specialist<br>order, and<br>Details<br>mary<br>ness Unit NOR<br>Date 02/03<br>nest State PO(s<br>ested For 4062<br>comment 1: SAM 2                     | MN<br>MN<br>MV<br>MV<br>MZ025<br>) Dispatched<br>75<br>P7725                                 | curri                                                                                                    | rmation<br>that is w<br>noting w<br>istom Characte<br>istom Characte<br>Custom Fiel<br>Custom Fiel<br>Custom Fiel                                                                                                    | hyperlin<br>orking c<br>yhere th<br>er 1<br>er 2<br>ate 02/07/20<br>d 1 Tamra T<br>d 2 Dept 2/7<br>d 3<br>d 4 | nk, you<br>on your<br>e requi | will also<br>order, t<br>isition is<br>Requisition<br>Requisit<br>Total A<br>Custom F                 | Name 0000<br>mount 2<br>alance Not A<br>Frocure                                                                     | e to see<br>they be<br>e approv                                                                               | e the<br>egan<br>val |
|                       | clicking<br>htract S<br>k your of<br>cess.<br>quisition Sum<br>Busin<br>Requi<br>Header C<br>c                     | on the Pr<br>Specialist<br>order, and<br>Details<br>mary<br>ness Unit NOR<br>Date 02/03<br>rest State PO(s<br>ested For 4062<br>omment 1: SAM 2                      | MN<br>MN<br>M22025<br>) Dispatched<br>75<br>277/25                                           | ement informer internet internet intern | rmation<br>that is w<br>noting w<br>ustom Character<br>ustom Character<br>Custom Fiel<br>Custom Fiel<br>Custom Fiel<br>Custom Fiel                                                                                                    | hyperlin<br>orking c<br>/here th<br>ate 02/07/20<br>d 1 Tamra T<br>d 2 Dept 2/7<br>d 3<br>d 4                 | nk, you<br>on your<br>e requi | will also<br>order, t<br>isition is<br>Requisition<br>Requisit<br>Total A<br>Custom F<br>Custom F     | b be abl<br>he date<br>at in the<br>Name 00000<br>mount 20<br>alance Not A<br>Procure<br>Fields for Rec             | e to see<br>they be<br>e approv                                                                               | e the<br>egan<br>val |
|                       | clicking<br>htract S<br>k your of<br>cess.<br>quisition Sum<br>Requ<br>Requ<br>Header C<br>c                       | on the Pr<br>Specialist<br>order, and<br>Details<br>mary<br>ness Unit NOR<br>Date 02/03<br>nest State PO(s<br>ested For 4062<br>comment 1: SAM 2<br>comment 1: SAM 2 | MN<br>MN<br>MV<br>MV<br>MV<br>MV<br>MV<br>MV<br>MV<br>MV<br>MV<br>MV                         | ement in<br>iments                                                                                                    | rmation<br>that is w<br>noting w<br>istom Characte<br>istom Characte<br>Custom Fiel<br>Custom Fiel<br>Custom Fiel<br>Custom Fiel                                                                                                    | er 1<br>er 2<br>et 2<br>et 2<br>et 2<br>et 2<br>et 2<br>et 2<br>et 2<br>et                                    | nk, you<br>on your<br>e requi | will also<br>order, t<br>isition is<br>Requisition<br>Requisit<br>Total A<br>Custom F<br>Custom F     | b be abl<br>he date<br>at in the<br>at in the<br>Name 00000<br>mount 2<br>alance Not A<br>Procure<br>Fields for Rec | e to see<br>they be<br>e approv                                                                               | e the<br>egan<br>val |

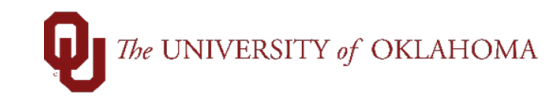

**18** This page will list all of the approval steps for your requisition and the current status. Note that different approval steps may apply if your requisition is on SPNSR funds, includes IT goods/services, involves Independent Contractors, etc. If your requisition is not fully approved, the step that it is currently with will say **Pending** and until that step changes to **Approved**, other approvers are not eligible to work your requisition.

| Wor regulation that been above that is a control to the second to the second to the                                                                                                    | War regulation has been fully approved and turned into a Purchase Order, click on Purchases         The part of Line 1 in the status of your Purchases Order and the official PO number.         Requisition 10 000021595: Line Number 1         Purchases Orders icon to review the details.         This page will display the status of your Purchase Order and the official PO number.         Requisition 10 000021591: Line Number 1         Pointermation         Pointermation         This page will display the status of your Purchase Order and the official PO number.         This page will display the status of your Purchase Order and the official PO number.         Image will display the status of your Purchase Order and the official PO number.         Image will display the status of your Purchase Order and the official PO number.         Image will display the status of your Purchase Order and the official PO number.         Image will display the status of your Purchase Order and the official PO number.         Image will display the status of your Purchase Order and the official PO number.         Image will display the status of your purchase Order in the official PO number.         Image will display the status of your purchase Order in the official PO number.         Image will display the status of your purchase order in the other in the other in the other in the other in the other in the other in the other in the other in the other in the other in the other in the other in the other in the other in the other in the other in the other in the other                                                                                                    | Your requisiti                                                                                                    |                                                                                                    | and the second states and                                                                                                    |                                                                                         |                                                                               |                                                                |                                                    |                                                                   |                                                                                                    |                                                     |                                 |                                                               |
|----------------------------------------------------------------------------------------------------|----------------------------------------------------------------------------------------------------|----------------------------------------------------------------------------------------------------|----------------------------------------------------------------------------------------------------|----------------------------------------------------------------------------------------------------|-----------------------------------------------------------------------------------------|-------------------------------------------------------------------------------|----------------------------------------------------------------|----------------------------------------------------|-------------------------------------------------------------------|----------------------------------------------------------------------------------------------------|-----------------------------------------------------|---------------------------------|---------------------------------------------------------------|
| Requisition lans options       2         Requisition lans options       2         Requisition lans options       Requisition lans options         Requisition lans options       Requisition lans options                                                                                                    | Requisition Norma       2         Requisition Norma       2         Base Provide       2         Base Provide                                                                                                    |                                                                                                    | bon has been                                                                                                    | submitted.                                                                                                    |                                                                                         |                                                                               |                                                                |                                                    |                                                                   |                                                                                                    |                                                     |                                 |                                                               |
| Requisition information       Image Status       Status                                                                                                    | Requisition from 0000015665       Test Areaset       000 UDD         Prescreambrance Balance       Prescreambrance Balance       Det Available         Prescreambrance Balance       Prescreambrance Balance       Det Available         Prescreambrance Balance       Prescreambrance Balance       Det Available         Prescreambrance Balance       Prescreambrance Balance       Det Available         Prescreambrance Balance       Prescreambrance Balance       Det Available         Prescreambrance Balance       Prescreambrance Balance       Det Available         Prescreambrance Balance       Prescreambrance Balance       Det Available         Prescreambrance Balance       Prescreambrance Balance       Det Available         Prescreambrance Balance       Prescreambrance Balance       Det Available         Prescreambrance Balance       Prescreambrance Balance       Prescreambrance Balance         Prescreambrance Balance       Prescreambrance Balance       Prescreambrance Balance         Perchance Balance       Prescreambrance Balance       Prescreambrance Balance         Perchance Balance       Perchance Balance       Perchance Balance         Perchance Balance       Perchance Balance       Perchance Balance         Perchance Balance       Perchance Balance       Perchance         Perchance Balance <td></td> <td>Request</td> <td>ed For</td> <td></td> <td></td> <td></td> <td></td> <td></td> <td>Number of Li</td> <td>nes</td> <td>2</td> <td></td>                                                                                                    |                                                                                                    | Request                                                                                                    | ed For                                                                                                    |                                                                                         |                                                                               |                                                                |                                                    |                                                                   | Number of Li                                                                                            | nes                                                 | 2                               |                                                               |
| <complex-block></complex-block>                                                                                                    | Requisition 0000015665       Requisition 0000015665         Buttor renoting       Create Buttore         Popertment Manager Approval       Create Buttore         Requisition 0000015665       Requisition 0000015665         Purchasing Approval       Create Buttore         Purchasing Approval       Create Buttore         Purchasing Approval       Create Buttore         Purchasing Approval       Create Buttore         Purchasing Approval       Create Buttore         Purchasing Approval       Create Buttore         Purchase Orders icon to review the details.       This page will display the status of your Purchase Order and the official PO number.         Requisition 00000215665: Availing Further Approvals       Create Buttore         This page will display the status of your Purchase Order and the official PO number.       Intervent Control Status of your Purchase Order and the official PO number.         Requisition 0000021565: Supplier ID 900051657       Terms NET45       PO Sume Control Purchase         Po take 07192223       Supplier ID 900051657       Terms NET45       PO Sume Control Purchase         Im mutu methoder 00002268       Buyer 53424       Change Order       PO Sume Control Purchase         Im mutu methoder 00002268       Supplier ID 900051657       Terms NET45       PO Sume Control Purchase         Im mutu methoderecono022                                                                                                    |                                                                                                    | Requisition                                                                                                    | Name 00000156                                                                                                    | 65                                                                                      |                                                                               |                                                                |                                                    |                                                                   | Total Amo                                                                                               | unt                                                 | -<br>596.90 USE                 | ,                                                             |
| Requisition 0000156652Pending         Image Stars Visit         Process Budget         Department Manage Stars Visit         Image Stars Visit         Image Stars Visit<                                                                                                    | Business Unit Notation       Business Unit Notation         Business Unit Notation       Business Unit Notation         Business Unit Notati                                                                                                    |                                                                                                    | Requisit                                                                                                    | tion ID 00000156                                                                                                    | 85                                                                                      |                                                                               |                                                                |                                                    | Pre-En                                                            | sumbrance Balar                                                                                         | 000                                                 | 000.00 000                      |                                                               |
| Image: Second Second                                                                                                    | Subtraction       Subtraction         Subtraction       Check Budget         Very protocol       Check Budget         Subtraction       Check Budget         Department Manager Approval       Image Subtraction         Image Subtraction       Check Budget         Image Subtraction       Check Budget         Image Subtraction       Check Budget         Image Subtraction       Check Budget         Image Subtraction       Check Budget         Image Subtraction       Check Budget         Image Subtraction       Check Budget         Image Subtraction       Check Budget         Image Subtraction       Check Budget         Image Subtraction       Subtraction         Image Subtraction       Subtraction         Image Subtraction       Subtraction         Image Subtraction       Supplier D         Image Subtraction       Supplier D         Image Subtraction       Supplier D         Image Subtraction       Supplier D         Image Subtraction       Supplier D         Image Subtraction       Supplier D         Image Subtraction       Supplier D         Image Subtraction       Supplier D         Image Subtraction       Supplier                                                                                                    |                                                                                                    | Rusines                                                                                                    |                                                                                                    |                                                                                         |                                                                               |                                                                |                                                    | 110-211                                                           |                                                                                                    |                                                     | Not Availab                     | le                                                            |
| Requisition 100000156655:Reading         Purchasing Approval         If a provals         If a provals         Purchasing Approval         Purchasing Approval         Purchasing Approval         Purchasing Approval         Purchasing Approval         Purchasing Approval         Purchasing Approval         Purchasing Approval         Purchasing Approval         Purchasing Approval         Purchasing Approval         Purchasing Approval         Purchasing Approval         Purchasing Approval         Purchase Orders icon to review the details.         This page will display the status of your Purchase Order and the official PO number.         Requisition 10 00002391       Line Number         Instrument of the proval       Instrument of the proval         Pole of Plagons       Buyer 54524         Pole of Plagons       Supplier D 9100051657 Terms NE145         Pole of Plagons       Buyer 54524         Pole of Plagons       Supplier D 9100051657 Terms NE145         Pole of Plagons       Supplier D 9100051657 Terms NE145         Pole of Plagons       Supplier D 9100051657 Terms NE145         Pole of Plagons       Supplier D 9100051657 Terms NE145         Pole of Plagon                                                                                                    | Building Status Value         Proving Value         Proving Value                                                                                                    |                                                                                                    | Dusines                                                                                                    | S ONE NORMA                                                                                                    |                                                                                         |                                                                               |                                                                |                                                    |                                                                   |                                                                                                    |                                                     |                                 |                                                               |
| Requisition 000015665:Procing         Use of the second of the second o                                                                                                    | Building Status       Check Budget         Weight Status       Check Budget         Department Manager Approval       Frequisition 000015655;Ferding         Frequisition 000015655;Ferding       Frequisition 000015655;Ferding         Frequisition 000015655;Ferding       Frequisition 000015655;Ferding         Frequisition 000015655;Ferding       Frequisition 000015655;Ferding         Frequisition 000015655;Ferding       Frequisition 000015655;Ferding         Poly       Frequisition 000015655;Ferding         Poly       Frequisition 000015655;Ferding         Poly       Frequisition 000015655;Ferding         Poly       Frequisition 000015655;Ferding         Poly       Frequisition 000015655;Ferding         Poly       Frequisition 000015655;Ferding         Poly       Frequisition 000015655;Ferding         Poly       Frequisition 0000015655;Ferding         Poly       Frequisition 0000015657;Ferding         Poly       Status       Poly         Poly       Status       Poly         Poly       Status       Poly         Poly       Status       Poly         Poly       Status       Poly         Poly       Status       Poly         Poly       Status       Poly                                                                                                    |                                                                                                    | -                                                                                                    | Status Pending                                                                                                    |                                                                                         |                                                                               |                                                                |                                                    |                                                                   |                                                                                                    |                                                     |                                 |                                                               |
| Budget Status void            Were prevailed warsam                                                                                                    | Budget Status Wedget         • User printed version         • Ent The Requisition         • Ent The Requisition 000015665;Fercilling         • User printed regional         • Intervention         • Intervention         • User printed regional         • Intervention         • Intervention <tr< td=""><td></td><td>P</td><td>riority Medium</td><td></td><td></td><td></td><td></td><td></td><td></td><td></td><td></td><td></td></tr<>                                                                                                    |                                                                                                    | P                                                                                                    | riority Medium                                                                                                    |                                                                                         |                                                                               |                                                                |                                                    |                                                                   |                                                                                                    |                                                     |                                 |                                                               |
| Image: Provide and the Requisition       Image: Change Order         Image: Change Order       Image: Change Order         Image: Change Order       Image: Change Order         Image: Change: Change: Change: Change: Change: Change: Change: Change: Change: Change: Change: Change: Change: Change: Change: Change: Change: Change: Change: Change: Change: Change: Change: Change: Change: Change: Chang                                                                                                    | Very printable version         East This Requisition           Department Manager Approval           For equisition 0000015665:Percenting           For equisition 0000015665:Percenting           For equisition 0000015665:Availing Further Approvals           For equisition 0000015665:Availing Further Approvals           Purchasing Approval           Purchase Orders icon to review the details.           This page will display the status of your Purchase Order and the official PO number.           Requisition 10 00002586         Bayer 53224         Change Order           PO Information         Import Status         Description         Import Status           Internation         Import Status         Description         Import Status           Internation         Import Status         Description         Import Status           Internation         Import Status         Description         Import Status           Internation         Import Status         Description         Import Status         Description           Internation         Import Status         Description         Merchandline         Import Status         Description           Internation         Import Status         Import Status         Import Status         Import Status         Import Status         Import Status           In                                                                                                    |                                                                                                    | Budget S                                                                                                    | Status Valid                                                                                                    |                                                                                         |                                                                               |                                                                |                                                    |                                                                   |                                                                                                    |                                                     |                                 |                                                               |
| Image: The provide status       Concerned         Department Manager Approval       Requisition 000015665/Percenting         Image: Approval       Image: Approval         Image: Approval       Image: Approval         Image: Approval       Image: Approval         Image: Approval       Image: Approval         Image: Approval       Image: Approval         Image: Approval       Image: Approval         Image: Approval       Image: Approval         Purchase: Orders icon to review the details.       Image: Approval         This page will display the status of your Purchase Order and the official PO number.       Image: Approval         Requisition information       Image: Approval       Image: Approval         Po lane       00000025565       Bayer: 53324       Change: Order         Po lane       0000002556       Bayer: 53324       Change: Order         Po lane       00000025567       Terms< NET45                                                                                                    | Image: Contract Contract Conternet Contract Contract Contract Contract  |                                                                                                    | intable versio                                                                                                    |                                                                                                    | Edit This Requisition                                                                   | -                                                                             |                                                                | Chack P                                            | udaat                                                             |                                                                                                    |                                                     |                                 |                                                               |
| Department Manager Approval         Requisition 000015665;Pending         It requisition information         It requisition information         Purchase         Once your requisition has been fully approved and turned into a Purchase Order, click on Purchase Orders icon to review the details.         This page will display the status of your Purchase Order and the official PO number.         Requisition information         Po humber 00002289       Buyer 53524         Po bate 07/19/2023       Supplier ID 910051657 Terms NET45         Po bate 07/19/2023       Supplier ID 910051657 Terms NET45         Po bate 07/19/2023       Supplier ID 910051657 Terms NET45         Po bate 07/19/2023       Supplier ID 910051657 Terms NET45         Po bate 07/19/2023       Supplier ID 910051657 Terms NET45         Po bate 07/19/2023       Supplier ID 910051657 Terms NET45         Po bate 07/19/2023       Supplier ID 910051657 Terms NET45         Po bate 07/19/2023       Supplier ID 910051657 Terms NET45         Po bate 07/19/2023       Supplier ID 910051657 Terms NET45         Po bate 07/19/2023       Supplier ID 910051657 Terms NET45         Po bate 07/19/2023       Supplier ID 910051657 Terms NET45         Po bate 07/19/2023       Supplier ID 910051657 Terms NET45         Po bate 07/19/2023       Supplier ID 910051657 Terms NET45                                                                                                    | Department Manager Approval         Requisition formation         Particle 21         Particle 21         Parintere 21         Particle 2                                                                                                    |                                                                                                    | indole versio                                                                                                    |                                                                                                    | Con This Requisit                                                                       |                                                                               |                                                                | offect by                                          | Joger                                                             |                                                                                                    |                                                     |                                 |                                                               |
| Requisition 0000015665;Pending         IT Approvals         If very water water                                                                                                    | Requisition 0000015655Perding         IT Approvals         It in f1:Itiliated         It in f1:Itiliated                                                                                                    | Depart                                                                                                    | ment Ma                                                                                                    | anager App                                                                                                    | roval                                                                                   |                                                                               |                                                                |                                                    |                                                                   |                                                                                                    |                                                     |                                 |                                                               |
| Once your requisition occursts         The provals         Purchasing Approval         Requisition information         Purchase Orders icon to review the details.         This page will display the status of your Purchase Order and the official PO number.         Requisition information         Pointomation         Pointomation         Internation         Internating interacon internation                                                                                                    | Image: Approval         Image: Approval                                                                                                    | -                                                                                                    | Requis                                                                                                    | ition 000001                                                                                                    | 5665:Pending                                                                            | 1                                                                             |                                                                |                                                    |                                                                   |                                                                                                    |                                                     |                                 |                                                               |
| Image: Status       Image: Status         Image: Status       Status         Image: Status       Status <td>Image: control of the second second secon</td> <td>Depa</td> <td>artment Manaç</td> <td>ger Approval</td> <td></td> <td></td> <td></td> <td></td> <td></td> <td></td> <td></td> <td></td> <td></td> | Image: control of the second second secon | Depa                                                                                                    | artment Manaç                                                                                                    | ger Approval                                                                                                    |                                                                                         |                                                                               |                                                                |                                                    |                                                                   |                                                                                                    |                                                     |                                 |                                                               |
| Image: Note: Provide the second second se                                                                                                    | Image: Status       Image: Status                                                                                                    | Per                                                                                                    | ending                                                                                                    |                                                                                                    | _                                                                                       |                                                                               |                                                                |                                                    |                                                                   |                                                                                                    |                                                     |                                 |                                                               |
| IT Approvals         I Line 1:Initiated         Bit Model with the with the service of the status         I Line 2:Initiated         I Line 1:Initiated         I Line 1:Initiated         I Line 1:Initiated         I Line 1:Initiated         I Line 1:Initiated         I Line 2:Initiated         I Line 1:Initiated         I Line 1:Initiated         I I I I I I I I I I I I I I I I I I I                                                                                                    | IT Approvals         If approvals         If approvals         If approvals         If approvals         If approvals         Pole         If approvals         Requisition 0000015665;Awaiting Further Approvals         Once your requisition has been fully approved and turned into a Purchase Order, click on Purchase Orders icon to review the details.         This page will display the status of your Purchase Order and the official PO number.         Requisition information         Pole         Pole         Pole         Pole         Pole         Supplier ID 9100051667 Terms NET45         Pole         Pole         Internation         Pole         Pole         Pole         Pole         Pole         Pole         Pole         Pole         Pole         Pole         Pole         Pole         Pole         Pole         Pole         Pole         Pole         Pole         Pole         Requisition ID         Supplier ID                                                                                                    | G                                                                                                    | B Req Depar                                                                                                    | rtment Managers                                                                                                    | +                                                                                       |                                                                               |                                                                |                                                    |                                                                   |                                                                                                    |                                                     |                                 |                                                               |
| In Approval         Purchasing Approval         Purchasing Approval         Requisition 0000015665;Awaiting Further Approvals         Once your requisition has been fully approved and turned into a Purchase Order, click on Purchase Orders icon to review the details.         This page will display the status of your Purchase Order and the official PO number.         Requisition 10 000024391       Line Number 1         Pointormation       If You have previously entered receipts against your requisition, the Receiving icon will be highlighted, and you can click on the icon for more receipt details.                                                                                                    | Line 1: initiated         Image: Setting 3: proved years and with D Spit KSRE0         Image: Setting 3: proved years and with D Spit KSRE0         Image: Setting 3: proved years and years and ye                                                                                                    | 17.0                                                                                                    |                                                                                                    |                                                                                                    |                                                                                         |                                                                               |                                                                |                                                    |                                                                   |                                                                                                    |                                                     |                                 |                                                               |
| Image: Line 1:Initiated         Image: Line 2:Initiated         Image: Line 2:Initiated         Image: Line 3:Initiated         Image: Line 3:Initiated         Image: Line 3:Initiated         Image: Line 3:Initiated         Image: Line 3:Initiated         Image: Line 3:Initiated         Image: Line 3:Initiated         Image: Line 3:Initiated         Image: Line 3:Initiated         Image: Line 3:Initiated         Image: Line 3:Initiated                                                                                                    | Line 1:nitiated         If Approval         Purchase         Purchase         Once your requisition has been fully approved and turned into a Purchase Order, click on Purchase Orders icon to review the details.         This page will display the status of your Purchase Order and the official PO number.         Requisition information         Pointormation         Pointormation         Pointormation         Pointormation         Pointormation         Ins         Ins         Once out or eview         Ins         Information         Pointormation         Ins         Ins         I                                                                                                    | II Appr                                                                                                    | rovals                                                                                                    |                                                                                                    |                                                                                         |                                                                               |                                                                |                                                    |                                                                   |                                                                                                    |                                                     |                                 |                                                               |
| Image: Strate in the strate in the strate                                                                                                    | Image: Accessent to the second to the second to the sec | Ť                                                                                                    | Line 1:                                                                                                    | Initiated                                                                                                    | stand will ED Eabt Ki                                                                   | PEG                                                                           |                                                                |                                                    |                                                                   |                                                                                                    |                                                     |                                 |                                                               |
| Image: Status       Image: Status       Image: Status<                                                                                                    | Image: Status       Image: Status       Image: Status<                                                                                                    | ІТ Ар                                                                                                    | pprovals                                                                                                    |                                                                                                    | Contra to Color agent Pol                                                               |                                                                               |                                                                |                                                    |                                                                   |                                                                                                    |                                                     |                                 |                                                               |
| Image: Second Second                                                                                                    | Image: Status       Image: Status       Image: Status<                                                                                                    |                                                                                                    | Not Rou                                                                                                    | ted                                                                                                    | _                                                                                       |                                                                               |                                                                |                                                    |                                                                   |                                                                                                    |                                                     |                                 |                                                               |
| Image: Status       Image: Status       Image: Status<                                                                                                    | Image: Subset of the second second secon  | •                                                                                                    | Rec                                                                                                    | q IT Approvers UL                                                                                                    | -+                                                                                      |                                                                               |                                                                |                                                    |                                                                   |                                                                                                    |                                                     |                                 |                                                               |
| Image: Contract of the second DSLR with PM RREG         Image: Contract of the second DSLR with PM RREG                                                                                                    | Image of the set of the set of the  | -                                                                                                    | Line 2                                                                                                    | Initiated                                                                                                    |                                                                                         |                                                                               |                                                                |                                                    |                                                                   |                                                                                                    |                                                     |                                 |                                                               |
| Image: Status       Image: Status       Image: Status<                                                                                                    | Image: Control of the second second secon |                                                                                                    | Vello Wired                                                                                                    | Remote #Canon DS                                                                                                    | SLR w/3-PIN II/REG                                                                      |                                                                               |                                                                |                                                    |                                                                   |                                                                                                    |                                                     |                                 |                                                               |
| Image: Weight Approval         Purchasing Approval         Requisition 0000015665: Awaiting Further Approvals         Once your requisition has been fully approved and turned into a Purchase Order, click on Purchase Orders icon to review the details.         This page will display the status of your Purchase Order and the official PO number.         Requisition 10 000024391       Line Number         1       PO Information         Image: Polate       07/19/2023         Supplier ID       9100051657         Terms       NET45         PO Date       07/19/2023         Supplier ID       9100051657         Terms       NET45         PO Status       Dispatched         Image: Image:                                                                                                    | Noted Approved         Purchasing Approval         Purchase Orders icon to review the details.         This page will display the status of your Purchase Order and the official PO number.         Requisition 10 000024391         Ine Number         Once your requisition has been fully approved and turned into a Purchase Order, click on Purchase Orders icon to review the details.         This page will display the status of your Purchase Order and the official PO number.         Requisition information         Image order         Po information         Po information         Po Number 0000022898         Buyer 53324         Change Order         PO Status Dispatched         Image will display the status of your requisition information         Po Information         PO Number 0000022898         Buyer 53324         Change Order         PO Status Dispatched         Image information         Information         Information         Information         Information         Informaticon                                                                                                    | IT Ap                                                                                                    | pprovals                                                                                                    |                                                                                                    |                                                                                         |                                                                               |                                                                |                                                    |                                                                   |                                                                                                    |                                                     |                                 |                                                               |
| Purchassing Approval         Purchassing Approval         Requisition 0000015665:Awaiting Further Approvals         Once your requisition has been fully approved and turned into a Purchase Order, click on Purchase Orders icon to review the details.         This page will display the status of your Purchase Order and the official PO number.         Requisition information         Image of the status of your Purchase Order and the official PO number.         Requisition ID 000022588         Buyer 534324         PO Number 000022588         Buyer 534324         Change Order         PO Date 07/19/2023         Buyer 534324         Change Order         PO Date 07/19/2023         Buyer 534324         Change Order         PO Date 07/19/2023         Buyer 534324         Change Order         PO Date 07/19/2023         Buyer 534324         Change Order         PO Date 07/19/2023         Supplier ID 910051657         Terms NET45         PO Status Dispatched         Ine Description         Merchandise         UOM       PO Ory         Status       Line Details         In Recycling Bins       510.80 USD         In Recycling Bins                                                                                                    | Purchasing Approval         Requisition 0000015665:Awaiting Further Approvals         Once your requisition has been fully approved and turned into a Purchase Order, click on Purchase Orders icon to review the details.         This page will display the status of your Purchase Order and the official PO number.         Requisition information         Requisition information         PO information         PO information         PO number         Office officience         PO information         PO information         PO information         PO information         PO Date         Officience         Image order         PO Date         Officience         Image order         PO Date         Officience         Image order         PO Date         Officience         Image order         PO Date         Officience         Image order         PO Date         Officience         Image order         PO Date         Officience         Image order         PO Date         Officience         Image order         PO Date <td></td> <td>Not Rou<br/>Mu</td> <td>ted<br/>Itiple Approvers</td> <td>- (7)</td> <td></td> <td></td> <td></td> <td></td> <td></td> <td></td> <td></td> <td></td>                                                                                                    |                                                                                                    | Not Rou<br>Mu                                                                                                    | ted<br>Itiple Approvers                                                                                                    | - (7)                                                                                   |                                                                               |                                                                |                                                    |                                                                   |                                                                                                    |                                                     |                                 |                                                               |
| Purchasing Approval         Requisition 0000015665:Awaiting Further Approvals         Once your requisition has been fully approved and turned into a Purchase Order, click on Purchase Orders icon to review the details.         This page will display the status of your Purchase Order and the official PO number.         Requisition information         Requisition ID       0000224391         Line Number       1         PO Information       1         PO Bate       07/19/2023         Supplier ID       9100051657         Terms       NET45         PO Status       Dispatched         Line       Merchandise         1       Recycling Bins         510.80       USD         Line tern ID       Description         Merchandise       10000         Approved       E                                                                                                    | Purchasing Approval<br>Requisition 0000015665:Awaiting Further Approvals Once your requisition has been fully approved and turned into a Purchase Order, click on Purchase Orders icon to review the details. This page will display the status of your Purchase Order and the official PO number.           Requisition information         If of the provide and turned into a Purchase Order, click on the requisition information           Requisition ID         0000024391         Line Number         1           PO Information         If of the provide and turned into a Purchase Order and the official PO number.           Requisition ID         0000024391         Line Number         1           PO Information         If of the provide and turned into a Purchase Order         Po Number 000022688         Buyer 534324           PO Number         0000022388         Buyer 534324         Change Order         PO Status Dispatched           Imes         Imes         Imes         Imes         Imes         Imes           Imes         Imes         Imes         Imes         Imes         Imes           Imes         Imes         Imes         Imes         Imes         Imes           Imes         Imes         Imes         Imes         Imes         Imes           Imes         Imes         Imes         Imes         Imes         Imes           Imes         Imes         Imes                                                                                                    |                                                                                                    | Rec Rec                                                                                                    | q IT Approvers UL                                                                                                    |                                                                                         |                                                                               |                                                                |                                                    |                                                                   |                                                                                                    |                                                     |                                 |                                                               |
| Requisition 000015665: Awaiting Further Approvals         Once your requisition has been fully approved and turned into a Purchase Order, click on Purchase Orders icon to review the details.         This page will display the status of your Purchase Order and the official PO number.         Requisition information         Requisition ID       0000024391         Line Number       1         PO Information       1         PO Number       0000022588         Buyer       54324         Change Order         PO Date       07/19/2023         Supplier ID       910005/1657         Terms       NET45         PO Status       Dispatched         Line       Merchandise         1       Recycling Bins         510.80       USD         Line       1         1       Recycling Bins         510.80       USD         Line teen ID       Description         Merchandise       UOM         Att       1.000         Approved       Interchandise         1       Recycling Bins       510.80         Line teen ID       Description         Merchandise       UOM       PO Quy         Status       Line Details                                                                                                    | Requisition 0000015665:Awaiting Further Approvals         Once your requisition has been fully approved and turned into a Purchase Order, click on Purchase Orders icon to review the details.         This page will display the status of your Purchase Order and the official PO number.         Requisition 10 000024391         Line Number         PO information         PO Number 0000022608         Buyer 534324         Change Order         PO Number 0000022608         Buyer 534324         Change Order         PO Number 0000022608         Buyer 534324         Change Order         PO Status Dispatched         Lines         Image will display the status of uot         Image will display the status of uot         PO Date 07/19/2023         Buyer 534324         Change Order         PO Status Dispatched         Line tem 1D Description         Merchandise         Aunt         I not         I not         I not                                                                                                    | Burch                                                                                                    |                                                                                                    |                                                                                                    |                                                                                         |                                                                               |                                                                |                                                    |                                                                   |                                                                                                    |                                                     |                                 |                                                               |
| Requisition 0000015665:Awaiting Further Approvals         Once your requisition has been fully approved and turned into a Purchase Order, click on Purchase Orders icon to review the details.         This page will display the status of your Purchase Order and the official PO number.         Requisition information         QIE       1 of 1 > > > > > > > > > > > > > > > > > >                                                                                                    | Once your requisition has been fully approved and turned into a Purchase Order, click on Purchase Orders icon to review the details.         This page will display the status of your Purchase Order and the official PO number.         Requisition 10 000024391       Line Number         Po information       Q I I I III VIEW All         Po Information       Q I I IIII VIEW All         Po Number       000002588         Buyer       534324         Change Order         PO Number       0000022588         Buyer       534324         Change Order         PO Date       07/19/2023         Supplier ID       9100051657         Terms       NET45         PO Status       Dispatched         Line       Line View All         Line       Image Order         PO Oate       07/19/2023         Supplier ID       9100051657         Terms       NET45         PO Status       Dispatched         Line       tem ID         Description       Merchandise         Antt       UOM       PO Qay       Status         Line Details       510.80       USD       LOT       1.0000         Approved       Image       Image       Image                                                                                                    |                                                                                                    | eing An                                                                                                    | Drova                                                                                                    |                                                                                         |                                                                               |                                                                |                                                    |                                                                   |                                                                                                    |                                                     |                                 |                                                               |
| Once your requisition has been fully approved and turned into a Purchase Order, click on Purchase Orders icon to review the details.         This page will display the status of your Purchase Order and the official PO number.         Requisition information         Requisition ID 000024391         Line Number         PO Information         PO Information         PO Information         PO Information         PO Information         PO Information         Image Order         PO Date         OT/19/2023         Supplier ID         Supplier ID         PO Onto         Image Order         PO Date         OT/19/2023         Supplier ID         PO Onto         Image Order         PO Date         OT/19/2023         Supplier ID         PO Onto         Image Order         PO Date         OT/19/2023         Supplier ID         PO Onto         Image Order         PO Onto         Image Order         PO Date         OT/19/2023         Supplier ID         PO Onto         Image Order <t< th=""><th>Once your requisition has been fully approved and turned into a Purchase Order, click on Purchase Orders icon to review the details.         This page will display the status of your Purchase Order and the official PO number.         Requisition information         Requisition ID       0000024391         Line Number       1         PO Information       1         PO Number       0000022688         Buyer       534324         Change Order         PO Date       0719/2023         Buyer       534324         Change Order         PO Date       0719/2023         Buyer       534324         Change Order         PO Status       Dispatched         Line       1         Interchandise       UOM         PO Qty       Status         Line Details       510.80         Line       Eline Details         Line Details       510.80         USD       LOT         1       Recycling Bins         510.80       USD         Line Details       510.80         Supplier ID       1.000         Approved       Interchandise         1       Recycling Bins       510.80</th><th>Purcha</th><th>ising Ap</th><th>proval</th><th></th><th>_</th><th></th><th></th><th></th><th></th><th></th><th></th><th></th></t<>                                                                                                    | Once your requisition has been fully approved and turned into a Purchase Order, click on Purchase Orders icon to review the details.         This page will display the status of your Purchase Order and the official PO number.         Requisition information         Requisition ID       0000024391         Line Number       1         PO Information       1         PO Number       0000022688         Buyer       534324         Change Order         PO Date       0719/2023         Buyer       534324         Change Order         PO Date       0719/2023         Buyer       534324         Change Order         PO Status       Dispatched         Line       1         Interchandise       UOM         PO Qty       Status         Line Details       510.80         Line       Eline Details         Line Details       510.80         USD       LOT         1       Recycling Bins         510.80       USD         Line Details       510.80         Supplier ID       1.000         Approved       Interchandise         1       Recycling Bins       510.80                                                                                                    | Purcha                                                                                                    | ising Ap                                                                                                    | proval                                                                                                    |                                                                                         | _                                                                             |                                                                |                                                    |                                                                   |                                                                                                    |                                                     |                                 |                                                               |
| Requisition information       Q I I I I I I I I View All         Requisition ID       0000024391       Line Number       1         PO information       Q I I I I I I I I View All         PO information       Q I I I I I I I I View All         PO number       0000022588       Buyer       534324         PO Date       07/19/2023       Supplier ID       9100051657       Terms       NET45       PO Status       Dispatched         Lines       IIII       IIIIIIIIIIIIIIIIIIIIIIIIIIIIIIIIIIII                                                                                                    | Requisition information       Q       I       I of 1       I       I of 1       I       I view All         Requisition ID       000024391       Line Number       1       I       I </th <th>Once y</th> <th>YOUR Requis</th> <th>quisition h</th> <th>as been fu</th> <th><mark>a Fu</mark><br/>Illy a</th> <th>approv</th> <th>red and</th> <th>turned i</th> <th>nto a Purc</th> <th>chase</th> <th>e Ordei</th> <th>r, click c</th>                                                                                                    | Once y                                                                                                    | YOUR Requis                                                                                                    | quisition h                                                                                                    | as been fu                                                                              | <mark>a Fu</mark><br>Illy a                                                   | approv                                                         | red and                                            | turned i                                                          | nto a Purc                                                                                              | chase                                               | e Ordei                         | r, click c                                                    |
| Requisition ID       0000024391       Line Number       1         PO information       Image: Change Order       Image: Change Order         PO Date       07/19/2023       Supplier ID       9100051657       Terms       NET45       PO Status       Dispatched         Lines       Image: Change Order       Image: Change Order       PO Status       Dispatched         Lines       Image: Change: Change: Order       PO Status       Dispatched         Image: Change: Change: Order       PO Status       Dispatched         Lines       Image: Change: Order       PO Status       Dispatched         Image: Change: Change: Order       PO Status       Dispatched       Image: Change: Order         Image: Change: Order       PO Status       Dispatched       Image: Change: Change: Order         Image: Change: Order       PO Otate       Otate       Image: Change: Change                                                                                                    | Requisition ID       0000024391       Line Number       1         PO information       Q       I       1       Q       I       I         PO information       Q       I       I       Q       I       I       I         PO information       Q       I       I       Q       I       I       I       I         PO information       Q       I       I       Q       I       I <thi< th="">       I       I       I       I       I       I       I       I       I       I       I       I       I       I       I       I       I       I       I       I       I       I       I       I       I       I       I       I       I       I<!--</th--><th>Once y<br/>Purcha<br/>This pa</th><th>your rec<br/>ase Or<br/>age will</th><th>uisition 0000011<br/>quisition ha<br/>ders icon<br/>display th</th><th>as been fu<br/>to review t</th><th>a Fu<br/>Illy a<br/>the<br/>of yo</th><th>approv<br/>details<br/>our Pu</th><th>rchase</th><th>turned in<br/>Order ar</th><th>nto a Purc</th><th>chase</th><th>e Order<br/>P<mark>O nur</mark></th><th>r, click o<br/>nber.</th></thi<>                                                                                                    | Once y<br>Purcha<br>This pa                                                                                                    | your rec<br>ase Or<br>age will                                                                                              | uisition 0000011<br>quisition ha<br>ders icon<br>display th                                                                                                    | as been fu<br>to review t                                                               | a Fu<br>Illy a<br>the<br>of yo                                                | approv<br>details<br>our Pu                                    | rchase                                             | turned in<br>Order ar                                             | nto a Purc                                                                                              | chase                                               | e Order<br>P <mark>O nur</mark> | r, click o<br>nber.                                           |
| PO Information       Q I d d 1 of 1 w P I View All         PO Number       0000022588       Buyer       534324       Change Order         PO Date       07/19/2023       Supplier ID       9100051657       Terms       NET45       PO Status       Dispatched         Lines       Image: Construction of the middle       Merchandise       UOM       PO Qty       Status       Line Details         1       Recycling Bins       510.80       USD       LOT       1.0000       Approved       Image: Construction of the middle       Merchandise         If you have previously entered receipts against your requisition, the Receiving icon will be highlighted, and you can click on the icon for more receipt details.       Endetails                                                                                                    | PO information       Q I I I 1 of 1 > > > > > > > > > > > > > > > > > >                                                                                                    | Once y<br>Purcha<br>This pa                                                                                                    | your rec<br>ase Or<br>age will                                                                                              | quisition ha<br>ders icon<br>display th                                                                                                    | as been fu<br>to review t                                                               | the                                                                           | approv<br>details<br>our Pu                                    | rchase                                             | turned in<br>Order ar                                             | nto a Purc<br>nd the offi                                                                               | chase                                               | e Order<br>PO nur               | r, click o<br>nber.                                           |
| PO information       Q I I I I I I I I I I I I I I I I I I I                                                                                                    | PO information       Q I d d 1 of 1 w P I View All         PO Number 0000022588       Buyer 534324       Change Order         PO Date 07/19/2023       Supplier ID 9100051657       Terms NET45       PO Status Dispatched         Lines       Id d 11 of 1 w P I View All       Id d 11 of 1 w P I View All         Line Item ID Description       Merchandise Arnt       UOM       PO Qty       Status       Line Details         1       Recycling Bins       510.80       USD       LOT       1.0000       Approved       Image: Construction of the interval of the interval of the                                                                                                    | Once y<br>Purcha<br>This pa                                                                                                    | your rec<br>ase Or<br>age will                                                                                              | quisition had a constraint of the second second sec | as been fu<br>to review<br>to status o                                                  | a Fu<br>Illy a<br>the<br>of yo                                                | approv<br>details<br>our Pu                                    | rchase                                             | turned in<br>Order ar                                             | nto a Purc<br>nd the offi                                                                               | chase                                               | e Order<br>PO nur               | r, click o<br>nber.                                           |
| PO Number       0000022588       Buyer       534324       Change Order         PO Date       07/19/2023       Supplier ID       9100051657       Terms       NET45       PO Status       Dispatched         Lines       Image: Control of the status       Image: Control of the status       Merchandise       UOM       PO Qty       Status       Line Details         1       Recycling Bins       510.80       USD       LOT       1.0000       Approved       Image: Control of the status       Control of the status                                                                                                    | PO Number       0000022588       Buyer       534324       Change Order         PO Date       07/19/2023       Supplier ID       9100051657       Terms       NET45       PO Status       Dispatched         Lines       Image: Control of the status       Image: Control of the status       Line Details       Line Details         1       Recycling Bins       510.80       USD       LOT       1.0000       Approved       Image: Control of the status       Control of the status         If you have previously entered receipts against your requisition, the Receiving icon will be highlighted, and you can click on the icon for more receipt details.       Control of the status       Control of the status                                                                                                    | Once y<br>Purcha<br>This pa                                                                                                    | your rec<br>ase Or<br>age will<br>information                                                                               | quisition had a constraint of the second second sec | as been fu<br>to review<br>to status o                                                  | a Fu<br>Illy a<br>the<br>of yo                                                | approv<br>details<br>our Pu                                    | rchase                                             | turned in<br>Order ar                                             | nto a Purc<br>nd the offi                                                                               | chase                                               | e Order<br>PO nur               | r, click o<br>nber.                                           |
| PO Number       0000022588       Buyer       534324       Change Order         PO Date       07/19/2023       Supplier ID       9100051657       Terms       NET45       PO Status       Dispatched         Lines       Image: Complexity of the term in the term in term in term in term i                                                                                                    | PO Number       000022588       Buyer       534324       Change Order         PO Date       07/19/2023       Supplier ID       9100051657       Terms       NET45       PO Status       Dispatched         Lines       Image: Complex of the term ID       Description       Merchandise Amt       UOM       PO Qty       Status       Line Details         1       Recycling Bins       510.80       USD       LOT       1.0000       Approved       Image: Complex of the term ID       Merchandise Amt       UOM       PO Qty       Status       Line Details         1       Recycling Bins       510.80       USD       LOT       1.0000       Approved       Image: Complex of the term ID         If you have previously entered receipts against your requisition, the Receiving icon will be highlighted, and you can click on the icon for more receipt details.                                                                                                    | Once y<br>Purcha<br>This pa<br>Requisition i                                                                                                    | your rec<br>ase Or<br>age will<br>information<br>Requisition                                                                | quisition ha<br>ders icon<br>display th                                                                                                    | as been fu<br>to review<br>te <b>status</b> o                                           | a Fu<br>Illy a<br>the<br>of yo                                                | approv<br>details<br>our Pu                                    | rchase                                             | turned in<br>Order ar                                             | nto a Purc                                                                                              | chase                                               | e Order                         | r, click o<br>nber.                                           |
| PO Number       0000022588       Buyer       534324       Change Order         PO Date       07/19/2023       Supplier ID       9100051657       Terms       NET45       PO Status       Dispatched         Lines       Image: Complexity of the state of the state of the st                                                                                                    | PO Number       0000022588       Buyer       534324       Change Order         PO Date       07/19/2023       Supplier ID       9100051657       Terms       NET45       PO Status       Dispatched         Lines       Image: Comparison of the term ID       Description       Merchandise Amt       UOM       PO Qty       Status       Line Details         1       Recycling Bins       510.80       USD       LOT       1.0000       Approved       Image: Comparison of the term ID       Image: Comparison of the term ID       Image: Comparison of the term ID       Comparison of terms       Image: Comparison of terms       Image: Comparison of terms <td< td=""><td>Once y<br/>Purcha<br/>This pa<br/>Requisition i</td><td>your rec<br/>ase Or<br/>age will<br/>information<br/>Requisition</td><td>quisition ha<br/>ders icon<br/>display th</td><td>as been fu<br/>to review t<br/>ne <b>status</b> o</td><td>a Fu<br/>Illy a<br/>the<br/>of yo</td><td>approv<br/>details<br/>our Pu</td><td>rchase</td><td>turned in<br/>Order ar<br/>ি</td><td>nto a Purc<br/>nd the offic</td><td>cial F</td><td>e Order</td><td>r, click o<br/>nber.</td></td<>                                                                                                 | Once y<br>Purcha<br>This pa<br>Requisition i                                                                                                    | your rec<br>ase Or<br>age will<br>information<br>Requisition                                                                | quisition ha<br>ders icon<br>display th                                                                                                    | as been fu<br>to review t<br>ne <b>status</b> o                                         | a Fu<br>Illy a<br>the<br>of yo                                                | approv<br>details<br>our Pu                                    | rchase                                             | turned in<br>Order ar<br>ি                                        | nto a Purc<br>nd the offic                                                                              | cial F                                              | e Order                         | r, click o<br>nber.                                           |
| PO Date       07/19/2023       Supplier ID       9100051657       Terms       NET45       PO Status       Dispatched         Lines       Image: Comparison of the image: Comparison of the image                                                                                                    | PO Date       07/19/2023       Supplier ID       9100051657       Terms       NET45       PO Status       Dispatched         Lines       Image: Comparison of the term ID       Description       Merchandise Amt       UOM       PO Qty       Status       Line Details         1       Recycling Bins       510.80       USD       LOT       1.0000       Approved       Image: Comparison of the term ID       Image: Comparison of term         1       Recycling Bins       510.80       USD       LOT       1.0000       Approved       Image: Comparison of term         If you have previously entered receipts against your requisition, the Receiving icon will be highlighted, and you can click on the icon for more receipt details.                                                                                                    | Once y<br>Purcha<br>This pa<br>Requisition i                                                                                                    | your rec<br>ase Or<br>age will<br>information<br>Requisition                                                                | quisition had ders icon display th                                                                                                    | as been fu<br>to review t<br>ne <b>status</b> o                                         | a Fu<br>illy a<br>the<br>of yo                                                | approv<br>details<br>our Pu                                    | rchase                                             | turned in<br>Order ar                                             | nto a Purc<br>nd the officient                                                                          | cial F                                              | e Order                         | r, click o<br>nber.                                           |
| Lines       Image: Control of the second second secon                                                                                                    | Lines         Image: Contract of the second second                           | Once y<br>Purcha<br>This pa<br>Requisition i                                                                                                    | Asing Ap<br>Requise<br>YOUR REC<br>ase Or<br>age will<br>information<br>Requisition<br>ation<br>PO Numb                     | quisition 0000011<br>quisition ha<br>ders icon<br>display th                                                                                                    | as been fu<br>to review to<br>ne status o<br>Line Nur                                   | a Fu<br>Illy a<br>the<br>of yo                                                | approv<br>details<br>our Pu                                    | rchase                                             | turned in<br>Order ar                                             | nto a Purc<br>nd the offi<br>1 4 4<br>Change Order                                                      | cial F                                              | e Order                         | r, click o<br>nber.                                           |
| Lines         Image: Colspan="2">Image: Colspan="2">Image: Colspan="2">Image: Colspan="2">Image: Colspan="2">Image: Colspan="2">Image: Colspan="2">Image: Colspan="2">Image: Colspan="2">Image: Colspan="2">Image: Colspan="2">Image: Colspan="2">Image: Colspan="2">Image: Colspan="2">Image: Colspan="2">Image: Colspan="2" Colspan="2" Col                                                                                                    | Image: Contract of the second second seco | Once y<br>Purcha<br>This pa<br>Requisition i                                                                                                    | Asing Ap<br>Requise<br>YOUR REC<br>ase Or<br>age will<br>information<br>Requisition<br>ation<br>PO Numb<br>PO Da            | proval<br>ittion 0000011<br>quisition ha<br>ders icon<br>display th<br>ID 0000024391<br>er 0000022588<br>te 07/19/2023                                                                                                    | soos seen fu<br>to review to<br>ne status o<br>Line Nur<br>E<br>Suppli                  | a Fu<br>Illy a<br>the<br>of yo<br>mber<br>Buyer<br>ier ID                     | ther Ap<br>approv<br>details<br>our Pu<br>534324<br>9100051657 | ed and<br>c.<br>rchase<br>1                        | turned in<br>Order ar                                             | nto a Purc<br>nd the offi<br>1 4 4<br>Change Order<br>PO Status                                         | cial F<br>1 of 1 ~<br>1 of 1 ~                      | e Order                         | r, click o<br>nber.                                           |
| Image: Contract of the second second seco                                                                                                    | Image: Contract of the second second seco | Once y<br>Purcha<br>This pa<br>Requisition i                                                                                                    | Asing Ap<br>Requise<br>YOUR REC<br>ASE OR<br>AGE WILL<br>Information<br>Requisition<br>Ation<br>PO Numb<br>PO Da            | proval<br>ition 0000011<br>quisition ha<br>ders icon<br>display th<br>ID 0000024391<br>er 0000022588<br>te 07/19/2023                                                                                                    | as been fu<br>to review to<br>ne status o<br>Line Nur<br>E<br>Suppli                    | a Fu<br>Illy a<br>the<br>of yo<br>mber<br>Buyer<br>ier ID                     | ther Ap<br>approv<br>details<br>our Pu<br>534324<br>9100051657 | ed and<br>c.<br>rchase<br>1                        | turned in<br>Order ar                                             | nto a Purc<br>nd the offi<br>1 4 4<br>Change Order<br>PO Status                                         | cial F<br>1 of 1 v<br>1 of 1 v                      | e Order                         | r, click o<br>nber.                                           |
| Line       Item ID       Description       Merchandise<br>Amt       UOM       PO Qty       Status       Line Details         1       Recycling Bins       510.80       USD       LOT       1.000       Approved       Image: Comparison of the comparison of the compari                                                                                                    | Line       Item ID       Description       Merchandise<br>Amt       UOM       PO Qty       Status       Line Details         1       Recycling Bins       510.80       USD       LOT       1.0000       Approved       Image: Comparison of the comparison of the compar                                                                                                    | Once y<br>Purcha<br>This pa<br>Requisition i<br>P0 informa                                                                                                    | Asing Ap<br>Requise<br>YOUR REC<br>ASE OR<br>AGE WILL<br>Information<br>Requisition<br>ation<br>PO Numb<br>PO Da            | proval<br>ition 0000011<br>quisition ha<br>ders icon<br>display th<br>ID 0000024391<br>er 0000022588<br>te 07/19/2023                                                                                                    | as been fu<br>to review to<br>ne status o<br>Line Nur<br>E<br>Suppli                    | a Fu<br>Illy a<br>the c<br>of you<br>mber<br>Buyer<br>ier ID                  | ther Ap<br>approv<br>details<br>our Pu<br>534324<br>9100051657 | rchase<br>1<br>Terms                               | turned in<br>Order ar                                             | nto a Purc<br>nd the offi<br>I I I II II<br>Change Order<br>PO Status                                   | cial F<br>1 of 1 v<br>Dispate                       | e Order                         | r, click o<br>nber.                                           |
| Line       Item ID       Description       Merchandise<br>Amt       UOM       PO Qty       Status       Line Details         1       Recycling Bins       510.80       USD       LOT       1.000       Approved       Image: Comparison of the comparison of the compari                                                                                                    | Line       Item ID       Description       Merchandise<br>Amt       UOM       PO Qty       Status       Line Details         1       Recycling Bins       510.80       USD       LOT       1.0000       Approved       Image: Comparison of the comparison of the compar                                                                                                    | Once y<br>Purcha<br>This pa<br>Requisition i<br>PO informa                                                                                                    | Asing Ap<br>Requise<br>YOUR REC<br>ASE OR<br>AGE WILL<br>Information<br>Requisition<br>Ation<br>PO Numb<br>PO Da            | proval<br>ition 0000011<br>quisition ha<br>ders icon<br>display th<br>ID 0000024391<br>er 0000022588<br>te 07/19/2023                                                                                                    | as been fu<br>to review to<br>ne status o<br>Line Nur<br>E<br>Suppli                    | a Fu<br>Illy a<br>the c<br>of you<br>mber<br>Buyer<br>ier ID                  | ther Ap<br>approv<br>details<br>our Pu<br>534324<br>9100051657 | rchase<br>1<br>Terms                               | turned in<br>Order ar                                             | nto a Purc<br>nd the offi<br>I I I I I<br>Change Order<br>PO Status                                     | cial F<br>1 of 1 v<br>Dispate                       | e Order                         | r, click o<br>nber.                                           |
| Image: Constraint of the second second se                                                                                                    | Image: Annu Interview       Annu Interview       Annu Interview       Approved       Image: Annu Interview         1       Recycling Bins       510.80       USD       LOT       1.0000       Approved       Image: Annu Interview         1       Recycling Bins       510.80       USD       LOT       1.0000       Approved       Image: Annu Interview         If you have previously entered receipts against your requisition, the Receiving icon will be highlighted, and you can click on the icon for more receipt details.       Image: Annu Interview       Image: Annu Interview<                                                                                                    | Once y<br>Purcha<br>This pa<br>Requisition i<br>PO informa                                                                                                    | Asing Ap<br>Requise<br>YOUR REC<br>ASE OR<br>AGE WILL<br>Information<br>Requisition<br>Ation<br>PO Numb<br>PO Da            | proval<br>ition 0000011<br>quisition ha<br>ders icon<br>display th<br>ID 0000024391<br>er 0000022588<br>te 07/19/2023                                                                                                    | as been fu<br>to review f<br>ne status o<br>Line Nur<br>E<br>Suppli                     | a Fui<br>illy a<br>the<br>of you<br>mber<br>Buyer<br>ier ID                   | ther Ap<br>approv<br>details<br>our Pu<br>534324<br>9100051657 | rchase<br>1<br>Terms                               | turned in<br>Order ar                                             | nto a Purc<br>nd the offi<br>) I I I I I<br>Change Order<br>PO Status                                   | cial F<br>1 of 1 v<br>1 of 1 v<br>Dispate           | e Order                         | r, click o<br>nber.                                           |
| 1       Recycling Bins       510.80       USD       LOT       1.000       Approved       Image: Comparison of the comparison of the co                                                                                                    | 1       Recycling Bins       510.80       USD       LOT       1.000       Approved         If you have previously entered receipts against your requisition, the Receiving icon will be highlighted, and you can click on the icon for more receipt details.                                                                                                    | Once y<br>Purcha<br>This pa<br>Requisition i<br>PO informa                                                                                                    | Item ID                                                                                                    | proval<br>ition 0000011<br>quisition ha<br>ders icon<br>display th<br>ID 0000024391<br>er 0000022588<br>ite 07/19/2023<br>Description                                                                                                    | Sees: Awaitin<br>as been fu<br>to review to<br>re status of<br>Line Nur<br>E<br>Suppli  | a Fui<br>llly a<br>the<br>of you<br>mber<br>Buyer<br>ier ID                   | ther Ap<br>approv<br>details<br>our Pu<br>534324<br>9100051657 | ed and<br>c.<br>rchase<br>1<br>Terms               | turned in<br>Order ar<br>Q<br>NET45                               | nto a Purc<br>nd the offi                                                                               | cial F<br>1 of 1 v<br>1 of 1 v<br>Dispatc           | e Order                         | r, click o<br>nber.                                           |
| If you have previously entered receipts against your requisition, the <b>Receiving</b> icon will be highlighted, and you can click on the icon for more receipt details.                                                                                                    | If you have previously entered receipts against your requisition, the <b>Receiving</b> icon will be highlighted, and you can click on the icon for more receipt details.                                                                                                    | Purcha<br>Once y<br>Purcha<br>This pa<br>Requisition i<br>PO informa                                                                                                    | Asing Ap<br>Requise<br>YOUR REC<br>ASE OR<br>AGE WILL<br>Information<br>Requisition<br>Ation<br>PO Numb<br>PO Da            | proval<br>ition 0000011<br>quisition ha<br>ders icon<br>display th<br>ID 0000024391<br>er 0000022588<br>Ite 07/19/2023<br>Description                                                                                                    | Sees: Awaitin<br>as been fu<br>to review<br>ne status o<br>Line Nur<br>E<br>Suppli      | a Fui<br>llly a<br>the<br>of you<br>mber<br>Buyer<br>ier ID                   | ther Ap<br>approv<br>details<br>our Pu<br>534324<br>9100051657 | ed and<br>c.<br>rchase<br>1<br>Terms               | turned in<br>Order ar<br>Q<br>NET45                               | nto a Purc<br>nd the offi                                                                               | cial F<br>1 of 1 v<br>1 of 1 v<br>Dispatc<br>of 1 v | e Order                         | r, click o<br>nber.                                           |
| If you have previously entered receipts against your requisition, the <b>Receiving</b> icon will be highlighted, and you can click on the icon for more receipt details.                                                                                                    | If you have previously entered receipts against your requisition, the <b>Receiving</b> icon will be highlighted, and you can click on the icon for more receipt details.                                                                                                    | Purcha<br>Once y<br>Purcha<br>This pa<br>Requisition i<br>PO informa                                                                                                    | Asing Ap<br>Requise<br>YOUR REC<br>ASE OR<br>AGE WILL<br>Information<br>Requisition<br>Ation<br>PO Numb<br>PO Da            | proval<br>ition 0000011<br>quisition ha<br>ders icon<br>display th<br>ID 0000024391<br>er 0000022588<br>ite 07/19/2023<br>Description<br>Recycling Bins                                                                                                    | Sees:Awaitin<br>as been fu<br>to review f<br>ne status of<br>Line Nur<br>E<br>Suppli    | a Fui<br>illy a<br>the<br>of you<br>mber<br>Buyer<br>ier ID<br>dise           | ther Ap<br>approv<br>details<br>our Pu<br>534324<br>9100051657 | ed and<br>c.<br>rchase<br>1<br>Terms<br>UOM        | turned in<br>Order ar<br>Q<br>Q<br>NET45                          | nto a Purc<br>nd the offi<br>) I I I I I<br>Change Order<br>PO Status<br>I I I I<br>Status<br>Approved  | chase<br>cial F<br>1 of 1 v<br>1 of 1 v<br>Dispate  | e Order                         | r, click o<br>nber.                                           |
| If you have previously entered receipts against your requisition, the <b>Receiving</b> icon will be highlighted, and you can click on the icon for more receipt details.                                                                                                    | If you have previously entered receipts against your requisition, the <b>Receiving</b> icon will be highlighted, and you can click on the icon for more receipt details.                                                                                                    | Purcha<br>Once y<br>Purcha<br>This pa<br>Requisition i<br>PO informa                                                                                                    | Asing Ap<br>Requise<br>YOUT rec<br>ase Or<br>age will<br>information<br>Requisition<br>ation<br>PO Numb<br>PO Da            | proval<br>ition 0000011<br>quisition ha<br>ders icon<br>display th<br>iD 0000024391<br>er 0000022588<br>te 07/19/2023<br>Description<br>Recycling Bins                                                                                                    | as been fu<br>to review f<br>ne status of<br>Line Nur<br>Suppli                         | a Fui<br>illy a<br>the<br>of yo<br>of yo<br>mber<br>Buyer<br>ier ID<br>dise   | ther Ap<br>approv<br>details<br>our Pu<br>534324<br>9100051657 | ed and<br>rchase<br>1<br>Terms                     | turned in<br>Order ar<br>Q<br>Q<br>NET45                          | nto a Purc<br>nd the offi<br>Change Order<br>PO Status<br>I 4 4 1.1 o<br>Status<br>Approved             | Cial F<br>1 of 1 v<br>Dispate<br>of 1 v             | e Order                         | r, click o<br>nber.                                           |
| If you have previously entered receipts against your requisition, the <b>Receiving</b> icon will be highlighted, and you can click on the icon for more receipt details.                                                                                                    | If you have previously entered receipts against your requisition, the <b>Receiving</b> icon will be highlighted, and you can click on the icon for more receipt details.                                                                                                    | Once y         Purcha         This pa         Requisition i         P0 informa         Lines         Image: Comparison of the second second seco | Asing Ap<br>Requise<br>YOUT rec<br>ase Or<br>age will<br>information<br>Requisition<br>ation<br>PO Numb<br>PO Da            | proval<br>ition 0000011<br>quisition ha<br>ders icon<br>display th<br>iD 0000024391<br>er 0000022588<br>te 07/19/2023<br>Description<br>Recycling Bins                                                                                                    | Sees: Awaitin<br>as been fu<br>to review to<br>ne status of<br>Line Nur<br>E<br>Suppli  | a Fui<br>Illy a<br>the<br>of you<br>mber<br>Buyer<br>ier ID<br>dise           | ther Ap<br>approv<br>details<br>our Pu<br>534324<br>9100051657 | ed and<br>rchase<br>1<br>Terms                     | turned in<br>Order an<br>Q<br>Q<br>NET45                          | nto a Purc<br>nd the offic<br>l l l l l<br>Change Order<br>PO Status<br>l l l l l<br>Status<br>Approved | cial F<br>1 of 1 v<br>Dispate                       | e Order                         | r, click o<br>nber.                                           |
| highlighted, and you can click on the icon for more receipt details.                                                                                                    | highlighted, and you can click on the icon for more receipt details.                                                                                                    | Poinforma                                                                                                    | Asing Ap<br>Requise<br>YOUT rec<br>ase Or<br>age will<br>information<br>Requisition<br>ation<br>PO Numb<br>PO Da            | proval<br>ition 0000011<br>quisition ha<br>ders icon<br>display th<br>ID 0000024391<br>ID 0000022588<br>te 07/19/2023<br>Description<br>Recycling Bins                                                                                                    | Sees: Awaitin<br>as been fu<br>to review to<br>ne status of<br>Line Nur<br>E<br>Suppli  | a Fui<br>Illy a<br>the<br>of you<br>mber<br>Buyer<br>ier ID<br>dise           | ther Ap<br>approv<br>details<br>our Pu<br>534324<br>9100051657 | ed and<br>rchase<br>1<br>1<br>UOM<br>LOT           | turned in<br>Order an<br>Q<br>Q<br>NET45                          | nto a Purc<br>nd the offic<br>l l l l l<br>Change Order<br>PO Status                                    | cial F<br>1 of 1 v<br>Dispate                       | e Order                         | r, click o<br>nber.                                           |
| highlighted, and you can click on the icon for more receipt details.                                                                                                    | highlighted, and you can click on the icon for more receipt details.                                                                                                    | Poinforma                                                                                                    | Asing Ap<br>Requise<br>YOUR REC<br>ASE OF<br>AGE WILL<br>Information<br>Requisition<br>ation<br>PO Numb<br>PO Da<br>Item ID | proval<br>ition 0000011<br>quisition ha<br>ders icon<br>display th<br>ID 0000024391<br>er 0000022588<br>te 07/19/2023<br>Description<br>Recycling Bins                                                                                                    | Sees: Awaitin<br>as been fu<br>to review to<br>the status of<br>Line Nur<br>E<br>Suppli | a Fui<br>Illy a<br>the<br>of you<br>mber<br>Buyer<br>ier ID<br>dise           | ther Ap<br>approv<br>details<br>our Pu<br>534324<br>9100051657 | ed and<br>c.<br>rchase<br>1<br>Terms<br>UOM<br>LOT | turned in<br>Order an<br>Q<br>Q<br>NET45<br>PO Qty<br>1.0000      | nto a Purc<br>nd the offic<br>l l l l l<br>Change Order<br>PO Status<br>I l l l<br>Status<br>Approved   | cial F<br>1 of 1 v<br>Dispate                       | e Order                         | r, click o<br>nber.<br>  View All<br>  View All<br>  View All |
| •                                                                                                    |                                                                                                    | Once y<br>Purcha<br>This pa<br>Requisition i<br>PO informa                                                                                                    | Asing Ap<br>Requise<br>your rec<br>ase Or<br>age will<br>information<br>Requisition<br>ation<br>PO Numb<br>PO Da<br>Item ID | proval<br>ition 0000011<br>quisition ha<br>ders icon<br>display th<br>ID 0000024391<br>er 0000022588<br>te 07/19/2023<br>Description<br>Recycling Bins<br>reviously e                                                                                                    | sentered rec                                                                            | a Fui<br>illy a<br>the<br>of you<br>mber<br>Buyer<br>ier ID<br>dise<br>510.80 | ther Ap<br>approv<br>details<br>our Pu<br>534324<br>9100051657 | ed and<br>c.<br>rchase<br>1<br>Terms<br>uom<br>LoT | turned in<br>Order an<br>Q<br>Q<br>Q<br>NET45<br>PO Qty<br>1.0000 | nto a Purc<br>nd the offi<br>Change Order<br>PO Status<br>Approved<br>tion, the F                       | cial F<br>1 of 1 ~<br>Dispate                       | e Order                         | r, click o<br>nber.<br>  View All<br>  View All<br>View All   |

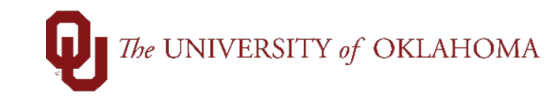

| 22       | This pag<br>Note tha<br>different                                | ge will sl<br>at many<br>t pages (                                                                                            | now you<br>requisitio<br>of receip                               | receipts<br>ons will h<br>ts or clic            | that hav<br>have mul<br>k <b>View /</b>             | e been ent<br>tiple receip<br>II to see a                            | tered a<br>ots, so<br>III rece                                            | again:<br>you r<br>ipts.           | st you<br>nay n                  | r requi<br>eed to                       | sition and th<br>look through              | eir <b>ID</b> .<br>1 the |
|----------|------------------------------------------------------------------|----------------------------------------------------------------------------------------------------|------------------------------------------------------------------|-------------------------------------------------|-----------------------------------------------------|----------------------------------------------------------------------|---------------------------------------------------------------------------|------------------------------------|----------------------------------|-----------------------------------------|--------------------------------------------|--------------------------|
|          | Manage Rece                                                      | ipts                                                                                                    |                                                                  |                                                 |                                                     |                                                                      |                                                                           |                                    |                                  |                                         |                                            |                          |
|          | Search Criteria                                                  |                                                                                                    |                                                                  |                                                 |                                                     |                                                                      |                                                                           |                                    |                                  |                                         |                                            |                          |
|          | Received                                                         | Date From                                                                                                    |                                                                  | То                                              |                                                     | Show Status                                                          | All                                                                       |                                    | ~                                |                                         |                                            |                          |
|          | Bu                                                               | isiness Unit                                                                                                    | Q                                                                | Receipt ID                                      |                                                     | Ship To                                                              |                                                                           |                                    |                                  |                                         |                                            |                          |
|          |                                                                  | PO Unit                                                                                                    | Q                                                                | POID                                            |                                                     |                                                                      |                                                                           |                                    |                                  |                                         |                                            |                          |
|          |                                                                  |                                                                                                    |                                                                  |                                                 |                                                     |                                                                      | Sea                                                                       | arcn                               | Clea                             | r                                       |                                            |                          |
|          | Add New Receipt                                                  |                                                                                                    | Process Receipts                                                 |                                                 | Inspection                                          | Review ASN Re                                                        | eceipt                                                                    |                                    | Manage                           | Return To Supp                          | liers                                      |                          |
|          |                                                                  |                                                                                                    |                                                                  |                                                 |                                                     |                                                                      |                                                                           |                                    |                                  | 1-7 of 7 🗸                              | ▶ ▶   View All                             |                          |
|          | Business Unit                                                    | Receipt ID                                                                                                    | Date                                                             | PO ID                                           | Supplier                                            | Status                                                               |                                                                           |                                    |                                  |                                         |                                            |                          |
|          | OUHSC                                                            | 0000099554                                                                                                    | 02/08/2024                                                       | 0000022588                                      | MIDCON<br>DAT-002                                   | Received                                                             |                                                                           | 4                                  |                                  |                                         | P                                          |                          |
|          | II OUHSC                                                         | 0000097212                                                                                                    | 01/08/2024                                                       | 0000022588                                      | MIDCON<br>DAT-002                                   | Received                                                             | P                                                                         | 4                                  |                                  |                                         | P                                          |                          |
|          | OUHSC                                                            | 0000095799                                                                                                    | 12/14/2023                                                       | 0000022588                                      | MIDCON<br>DAT-002                                   | Received                                                             |                                                                           | 20                                 | 58                               | R                                       |                                            |                          |
|          | OUHSC                                                            | 0000093396                                                                                                    | 11/09/2023                                                       | 0000022588                                      | MIDCON<br>DAT-002                                   | Received                                                             |                                                                           | 19                                 | <b>5</b> 4                       | R                                       | P                                          |                          |
|          | OUHSC                                                            | 0000091115                                                                                                    | 10/09/2023                                                       | 0000022588                                      | MIDCON<br>DAT-002                                   | Received                                                             |                                                                           | 2                                  |                                  | 34                                      | E                                          |                          |
|          | OUHSC                                                            | 0000088753                                                                                                    | 09/11/2023                                                       | 0000022588                                      | MIDCON<br>DAT-002                                   | Received                                                             |                                                                           | 4                                  | <b></b>                          |                                         | P                                          |                          |
|          | OUHSC                                                            | 0000086187                                                                                                    | 08/07/2023                                                       | 0000022588                                      | MIDCON<br>DAT-002                                   | Received                                                             |                                                                           | 20                                 |                                  | R                                       | E                                          |                          |
| 23<br>24 | If a char<br>be hype<br>Please r<br>and the<br>order ba          | nge orde<br>erlinked,<br>note tha<br><b>Change</b><br>as been                                                                 | er has be<br>and you<br>t in this s<br><b>Reque</b><br>fully pro | en enter<br>can clict<br>screen, ti<br>st Statu | red agair<br>k on the<br>he <b>Requ</b><br>s must s | nst your red<br>icon for mo<br><b>isition Ap</b><br>how as <b>Co</b> | quisitic<br>pre cha<br>prova<br>mplet                                     | on, the<br>ange<br>I Stat<br>ed to | e Cha<br>order<br>tus m<br>indic | nge Ro<br>details<br>ust sho<br>ate tha | equest icon<br>ow as Appro<br>t your chang | will<br>ved,<br>ge       |
|          |                                                                  |                                                                                                    | iuny pro                                                         | Jesseu.                                         |                                                     |                                                                      |                                                                           |                                    |                                  |                                         |                                            |                          |
|          | Review Char<br>Search Requ<br>To locate requisito<br>Requ<br>Cha | Ige Reques<br>iisitions<br>ons, edit the criter<br>*Business Unit<br>iisition ID From<br>Requester<br>PO ID<br>inge Date From | ts<br>a below and click<br>OUHSC<br>0000023750                   | the Search button                               |                                                     | Req<br>Re<br>Change R<br>C                                           | uisition Nam<br>quisition ID<br>Entered I<br>equest Statu<br>hange Date 1 | ne<br>To 0000023<br>By<br>Js<br>To | 3750                             | ]<br>्<br>मि                            | ×                                          |                          |
|          | Search                                                           | Clear                                                                                                    |                                                                  |                                                 |                                                     |                                                                      |                                                                           |                                    |                                  |                                         |                                            |                          |
|          | Requisition Cha                                                  | inge Requests                                                                                                    |                                                                  |                                                 |                                                     |                                                                      |                                                                           |                                    |                                  |                                         |                                            |                          |
|          | To view requisition                                              | n change request                                                                                                    | detail records, clic                                             | k the Expand trian                              | gle icon.                                           | Perminitian f                                                        | and States                                                                | Channel                            | leave-t-0                        | Bear                                    | ssing Error                                |                          |
|          | > 0000023750                                                     | BW Converg<br>Technologies                                                                                                    | int 0000                                                         | 022565 11/0                                     | nge Date/Time<br>09/2023 12:10:58Pl                 | Approved                                                             | ovar status                                                               | Complete                           | equest stat                      | us Proce:                               | sang CIU                                   |                          |
| 25       | After red                                                        | ceipts ar                                                                                                    | e create                                                         | d, PO vo                                        | ouchers s                                           | should also                                                          | be cr                                                                     | eated                              | l, alth                          | ough th                                 | here may be                                | a day                    |
|          | your rec                                                         | quisition,                                                                                                    | click on                                                         | the <b>Invo</b>                                 | oice icon                                           |                                                                      | acatio                                                                    | 1. 10                              |                                  | wany \                                  | ouchers aya                                | anist                    |

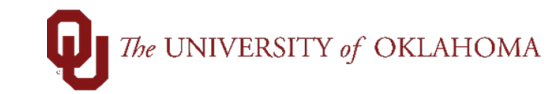

26 Vouchers related to your requisition will be listed on this page. Voucher Numbers are listed, and the details can be looked up through Regular Entry from the Accounts Payable tile on the Home Screen. Please note that many requisitions will have multiple vouchers, so you may need to look through the different pages of vouchers or click View All to see all vouchers.

|   |                       | Busin                                                                                                    | ess Unit O                  | JHSC              |           | Requis                    | ition ID 000002           | 4391         |               |                  |            |              |            |              |                   |              |
|---|-----------------------|----------------------------------------------------------------------------------------------------|-----------------------------|-------------------|-----------|---------------------------|---------------------------|--------------|---------------|------------------|------------|--------------|------------|--------------|-------------------|--------------|
|   | Associated Document Q |                                                                                                    |                             |                   |           |                           |                           |              |               |                  |            |              |            |              | ▶   View All      |              |
|   |                       | Busin<br>Su                                                                                                    | ness Unit O<br>Ipplier ID 9 | OUHSC<br>110005   | )<br>1657 | PO Numi<br>Supplier Locat | ber 0000022588<br>ion EFT | MIDCON       | Purchase Orde | er Date<br>S LLC | )7/19/2023 | Match Rule   | e STANDARD | )            |                   |              |
|   | P                     | PO Line Q   i d d I of 1 v > >   I View All                                                                         |                             |                   |           |                           |                           |              |               |                  |            |              |            |              |                   | ▶   View All |
|   | P                     | Line Number 1 Schedule 1 Item ID<br>Merchandise Amount 510 800 PO Quantity 1.0000 Match Status PO Partially Matched |                             |                   |           |                           |                           |              |               |                  |            |              |            |              |                   |              |
|   |                       | چ Q                                                                                                    | Lines                       |                   |           |                           |                           |              |               |                  |            |              |            | H I          | -3 of 7 🗸 🕨 🕽     | I View All   |
|   | A                     | P Unit                                                                                                    | Voucher                     |                   | Line      | Invoice Number            | Entry Status              | Match Status | Amount        | UOM              | Quantity   | Receiving BU | Receipt ID | Receipt Line | Finalized Distrib | ution        |
| " | c                     | UHSC                                                                                                    | 10215551                    |                   | 1         | 125611                    | Postable                  | Matched      | 32.000        | LOT              | 1.0000     | OUHSC        | 0000086187 | 1            |                   |              |
|   | C                     | OUHSC                                                                                                    | 10221097                    |                   | 1         | 127094                    | Postable                  | Matched      | 32.000        | LOT              | 1.0000     | OUHSC        | 0000088753 | 1            |                   |              |
|   | c                     | OUHSC                                                                                                    | 10226314                    |                   | 1         | 0128968                   | Postable                  | Matched      | 48.000        | LOT              | 1.0000     | OUHSC        | 0000091115 | 1            |                   |              |
|   | P                     | 0 Receive                                                                                                    | r Lines                     |                   |           |                           |                           |              |               |                  | M 4 12-6   | 7 N. N.      | 1 VG All   |              |                   |              |
|   | R                     | teceiving Bl                                                                                                    | U Recei                     | ipt ID            |           | Receipt Line              | Match Status              | Amount       | UOM           | Recv Qty         | Accept     | t Qty        | 1 VIEW AU  |              |                   |              |
|   | c                     | UHSC                                                                                                    | 00000                       | 86187             |           | 1                         | Matched                   | 32.00        | 00 LOT        |                  | 1.0000     |              | 1.0000     |              |                   |              |
|   | c                     | OUHSC                                                                                                    | 00000                       | 0088753 1 Matched |           | 32.00                     | 00 LOT                    |              | 1.0000        |                  | 1.0000     |              |            |              |                   |              |
|   | c                     | OUHSC                                                                                                    | 00000                       | 91115             |           | 1                         | Matched                   | 48.00        | 00 LOT        |                  | 1.0000     |              | 1.0000     |              |                   |              |
| L |                       |                                                                                                    |                             | _                 |           |                           |                           |              |               |                  |            |              |            |              |                   |              |
| 7 | Р                     | leas                                                                                                    | e no                        | te '              | that      | the last                  | icon o                    | n the li     | fespa         | n is             | Pavme      | nt but       | all pa     | avment       | t inform          | ation that   |
| - | m                     | nay b                                                                                                    | be ne                       | ce                | ssa       | ry to rela                | ate to a                  | a suppl      | ier ca        | n be             | found      | from th      | ne OL      | J Info t     | ab on t           | he vouche    |
|   | Ρ                     | leas                                                                                                    | e ref                       | er                | to th     | ie job ai                 | d on V                    | ouche        | r Enti        | <b>'y</b> fo     | r more     | inform       | ation      |              |                   |              |
| 8 | A                     | side                                                                                                    | from                        | n th              | ne M      | lanage                    | Requis                    | sitions      | tab, t        | here             | e are so   | me qu        | ieries     | that c       | an prov           | vide more    |
|   | ir                    | form                                                                                                    | natio                       | n c               | on pe     | ending r                  | equisit                   | ions. T      | o acc         | ess              | these q    | ueries       | , click    | c on the     | e Repo            | rts and      |
| _ | 0                     | uer                                                                                                    |                             | W                 | er til    | e from t                  | ne Hoi                    | me Sci       | reen.         |                  |            | 41           |            | A/:41. C     | - 1 -1 -4         |              |
| 9 | S                     | elec                                                                                                    |                             | ery               | γ νιέ     | ewer tro                  | m the                     | iett sid     | e of tr       | le so            | creen in   | the B        | egin       | with t       | iela, typ         | oe in any o  |
|   | - <b>1</b> I          |                                                                                                    |                             |                   |           | In a Laws                 | and P                     | - I. O       |               |                  |            |              |            |              |                   | -            |

## The UNIVERSITY of OKLAHOMA

|    | ✓ OU Homepage Reports and Query View                                                                                                    |
|----|----------------------------------------------------------------------------------------------------|
|    | Award Funding Report                                                                                                    |
|    | Review Budget Detail Enter any information you have and click Search. Leave fields blank for a list of all values.                                                                                                    |
|    | Cash Receipt Deposit Report                                                                                                    |
|    | OU Cash Reports                                                                                                    |
|    | Process Monitor                                                                                                    |
|    | Report Manager                                                                                                    |
|    | SPNSR Budget Status Report                                                                                                    |
|    | Statement of Operations Report                                                                                                    |
|    | SUR Report                                                                                                    |
|    | Query Viewer                                                                                                    |
| 30 | <ul> <li>OU_BUD_REQ_PO – Displays all requisition and PO budget details.</li> <li>OU_BUD_REQ_PO_SP – Displays all requisition and PO budget details for SPNSR funds.</li> <li>OU_PO_LINE_ACTIVITY. Displays all PO line distributions and payments made with a remaining amount encumbered.</li> <li>OU_PO_LINE_ACTIVITY_ALL. Displays all PO line distributions and payments made with a remaining amount encumbered and with zero encumbered funds available.</li> <li>OU_PO_LINE_ACTIVITY_ALL_SPNSR. Displays all grant funded PO line distributions and payments made with a remaining amount encumbered with a remaining amount encumbered funds available.</li> </ul> |